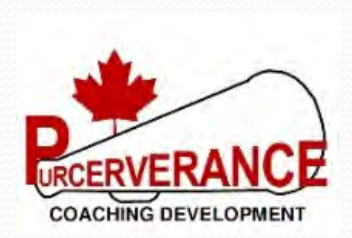

## ROWING Purcerverance

## Mike Purcer, ChPC, C.E.T.

Master Coach Developer, NCCP Certified

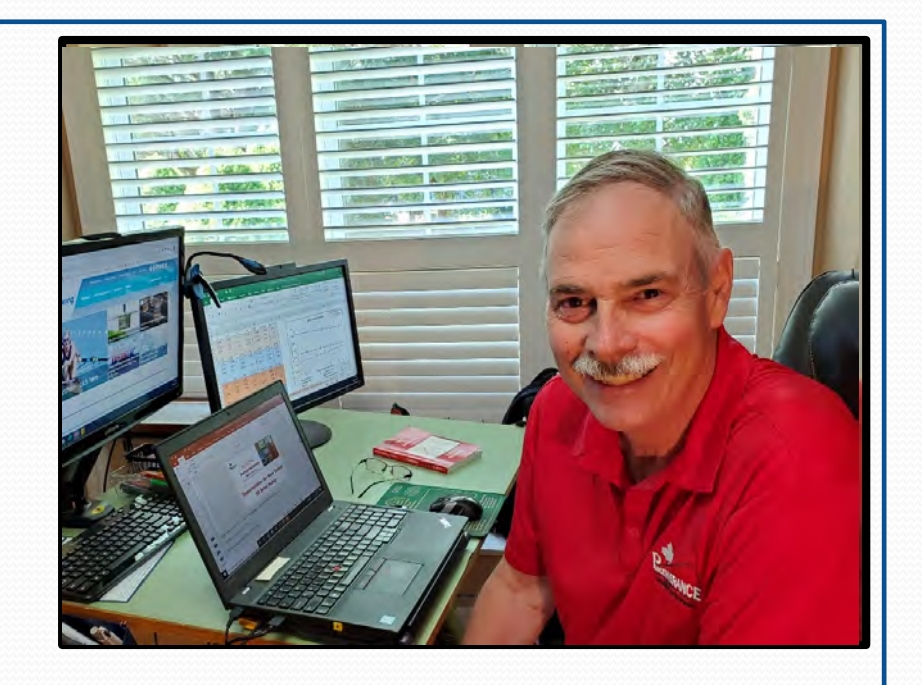

# BOAT SPEED CURVE DEVELOPMENT (Step by Step Instructions Using Kinovea)

## Setting up Kinovea Review

Kinovea is a video software that can be downloaded from the website at <u>https://www.kinovea.org/</u>. The following assumes that you have downloaded and are running the Kinovea software.

This is a step-by-step outline of how to use Kinovea software and the Purcerverance Boat Speed Curve Analysis.xlsx to develop a boat speed curve.

Video of a crew taken as outlined in the <u>Purcerverance Video</u> <u>Capture Setup</u> must be saved on your computer.

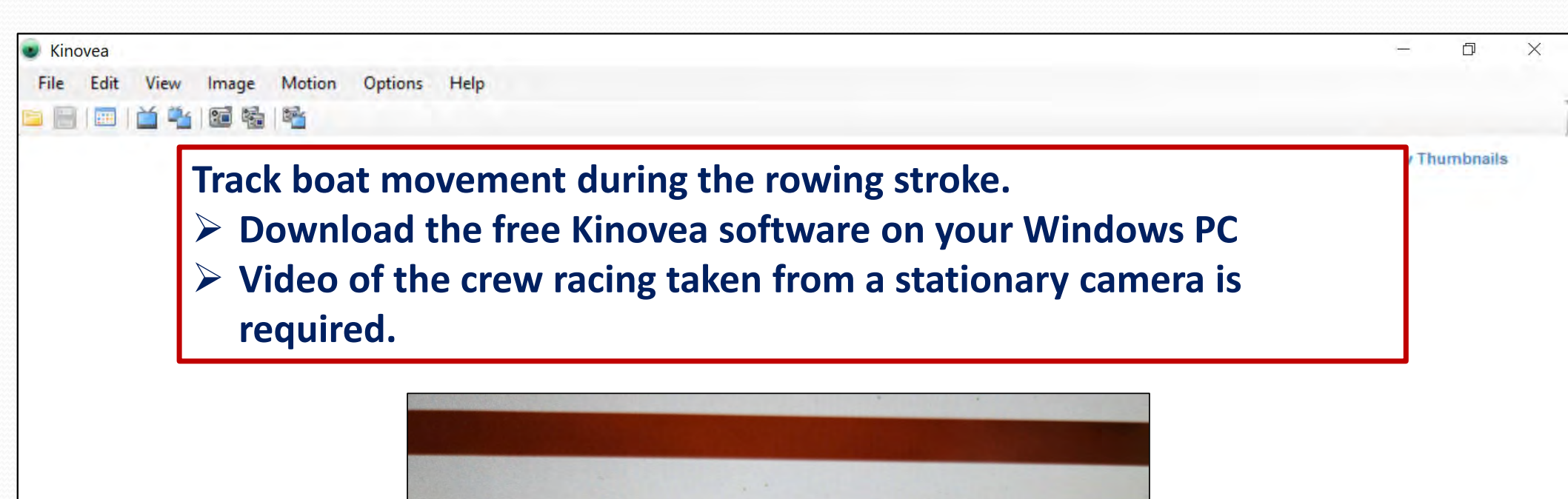

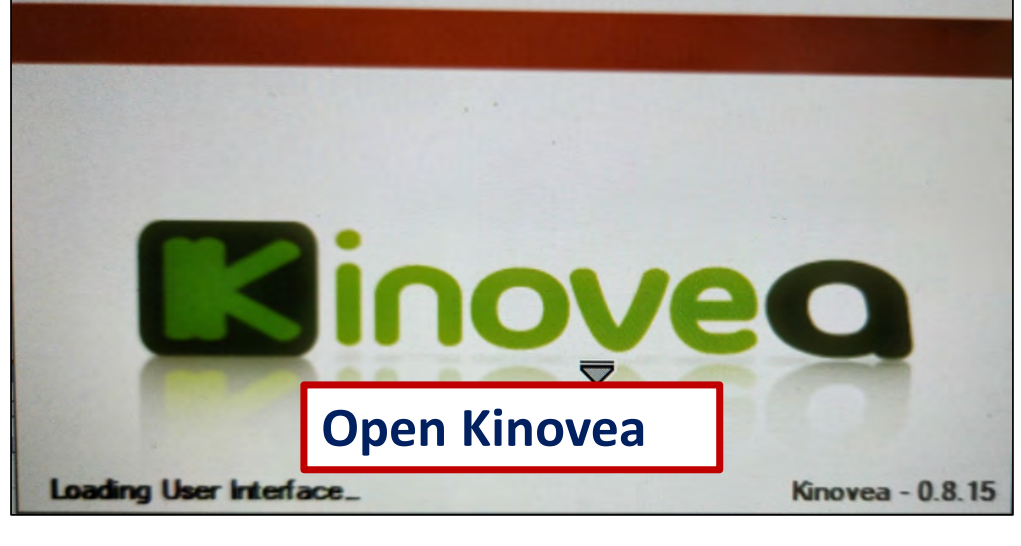

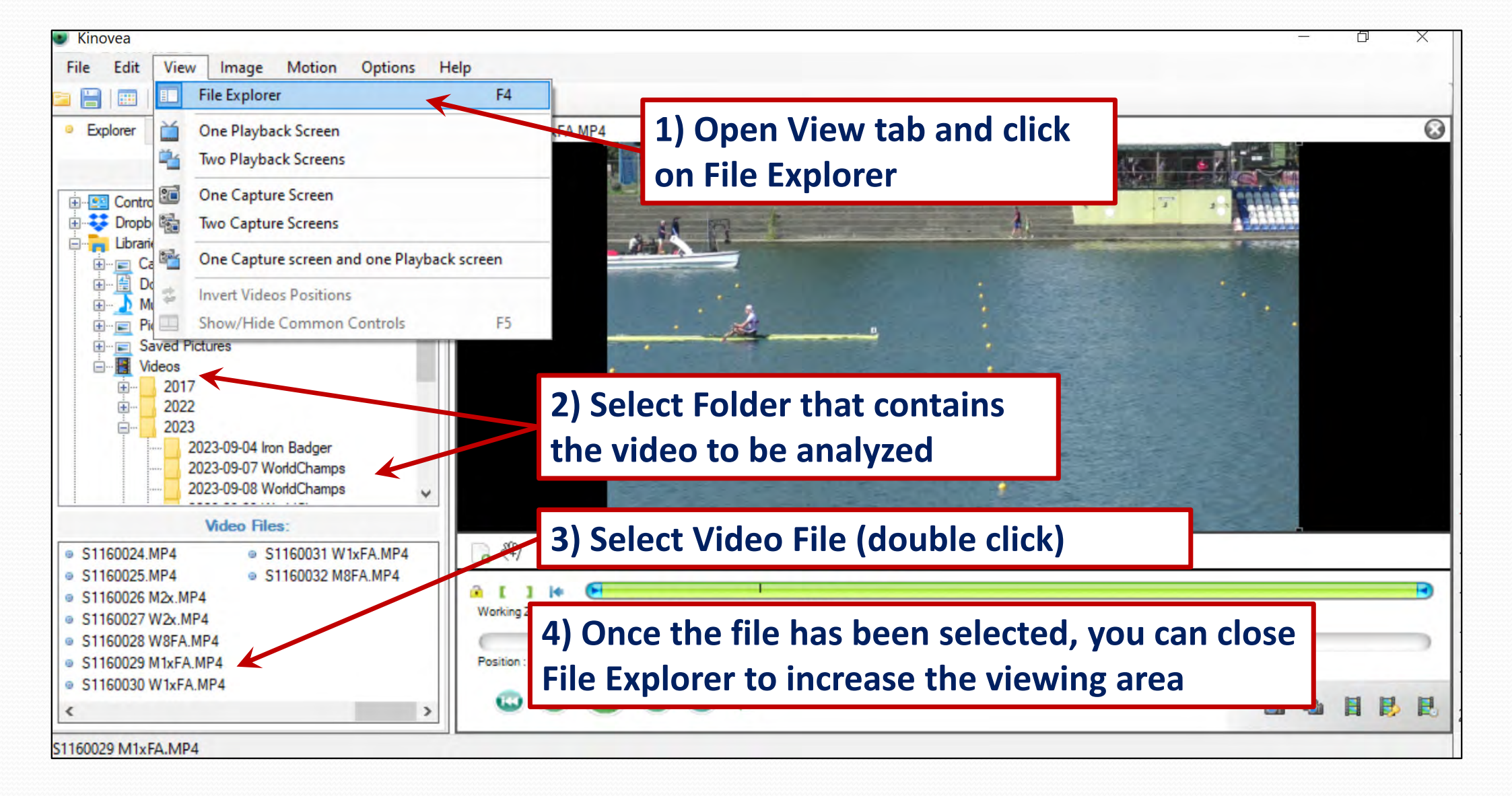

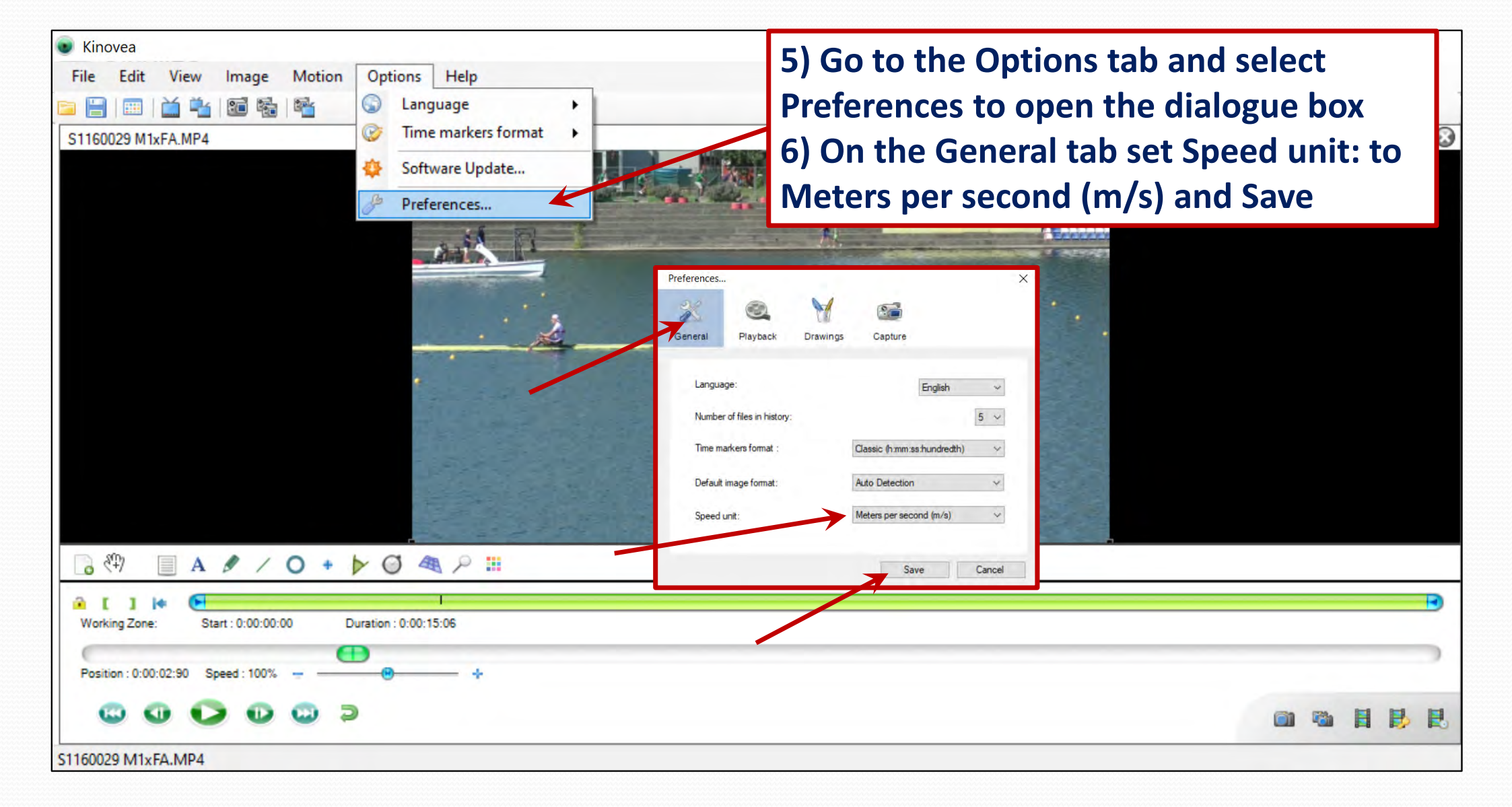

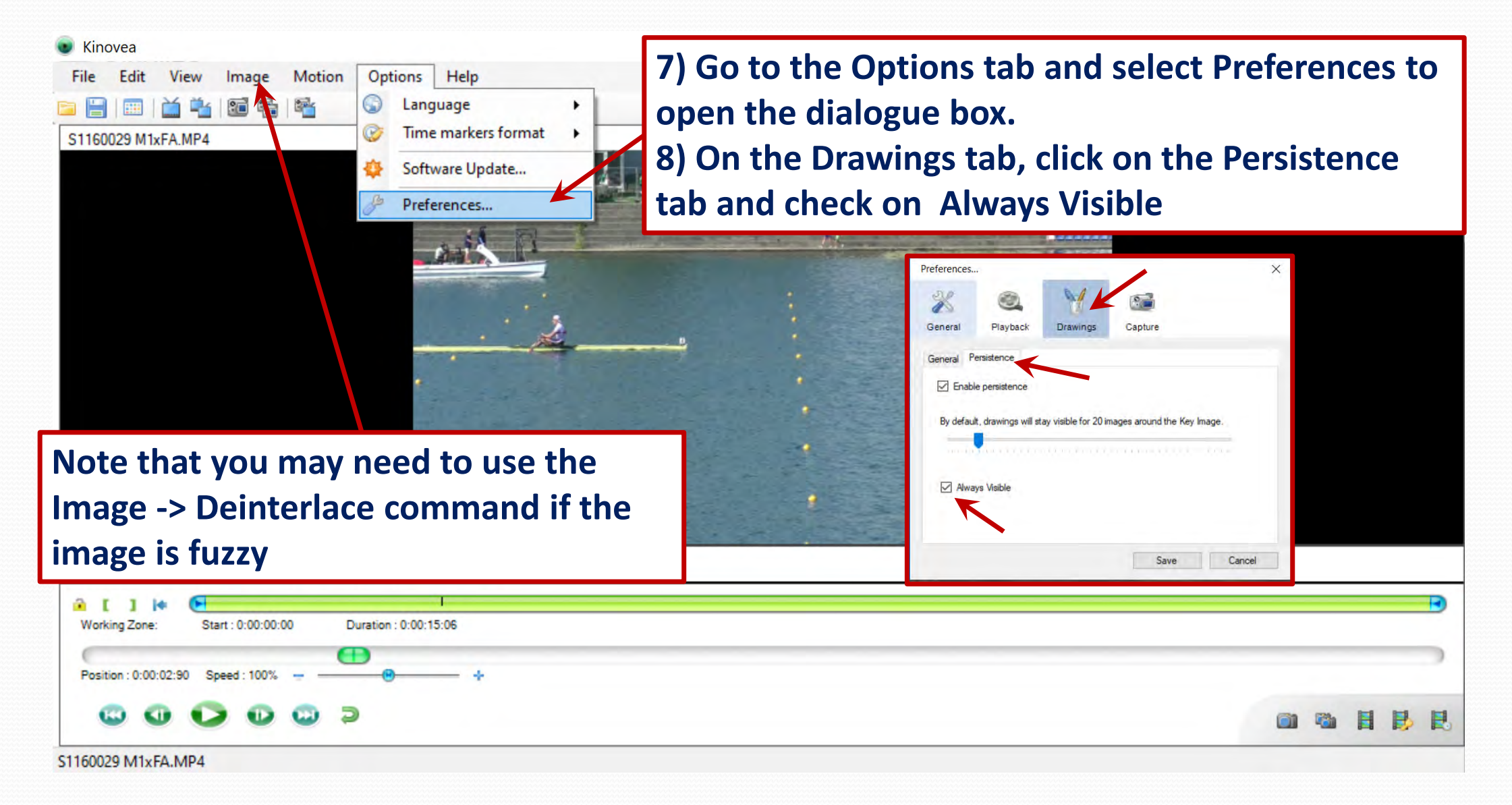

| 💿 Ki  | novea             |           |               |        |                  |       |   |         |         |                               |   | -    | ٥ |     | ×       |
|-------|-------------------|-----------|---------------|--------|------------------|-------|---|---------|---------|-------------------------------|---|------|---|-----|---------|
| File  | Edit              | View      | Image         | Motion | Options          | Help  |   |         |         |                               |   |      |   |     |         |
|       |                   | ŭ 站       | 120 🗞         |        |                  |       |   |         |         |                               |   |      |   |     |         |
| S11   | 60029 M1          | kFA.MP4   |               |        |                  |       |   |         |         |                               |   |      |   |     | $\odot$ |
|       |                   |           |               |        |                  |       |   |         | State P |                               |   |      |   |     |         |
|       |                   |           |               |        |                  |       |   |         |         |                               |   |      |   |     |         |
|       |                   |           |               |        |                  |       |   | -       | -       |                               |   |      |   |     |         |
|       |                   |           |               |        |                  |       |   | 2       |         | Double click tool bar line to |   |      |   |     |         |
|       |                   |           |               |        |                  |       |   |         |         | open or close storyboard area |   |      |   |     |         |
|       |                   |           |               |        |                  |       |   |         |         | open of close storyboard area |   |      |   |     |         |
|       |                   |           |               |        |                  |       | 1 |         |         |                               |   |      |   |     |         |
|       |                   |           |               |        |                  |       |   | 121 211 |         |                               |   |      |   |     |         |
| 0     | SET)              | A         | 91            | 0 +    | DO 4             |       |   |         |         |                               |   |      |   |     | 0       |
|       |                   |           |               |        |                  |       |   |         |         |                               |   |      |   |     |         |
|       |                   |           |               |        |                  |       |   |         |         |                               |   |      |   |     |         |
|       |                   |           |               |        |                  |       |   |         |         |                               |   |      |   |     |         |
|       |                   |           |               |        |                  |       |   |         |         |                               |   |      |   |     |         |
|       | 2127              |           |               |        |                  |       |   |         |         |                               |   |      |   |     |         |
| W     | []<br>Irking Zone | Sta       | rt : 0:00:00: | 00 0   | Duration : 0:00: | 15:06 |   |         |         |                               |   |      |   |     | •       |
| 0     |                   |           |               | 6      | P                |       |   |         |         |                               | _ | _    | _ |     | 5       |
| Po    | sition : 0:00     | :02:90 Sp | eed : 100%    |        |                  | - +   |   |         |         |                               |   |      |   |     |         |
|       |                   |           |               | 0 2    |                  |       |   |         |         |                               | - | 1734 |   |     |         |
|       | -                 | -         |               | -      |                  |       |   |         |         |                               |   | -    |   | 100 |         |
| S1160 | 029 M1x           | FA.MP4    |               |        |                  |       |   |         |         |                               |   |      |   |     |         |

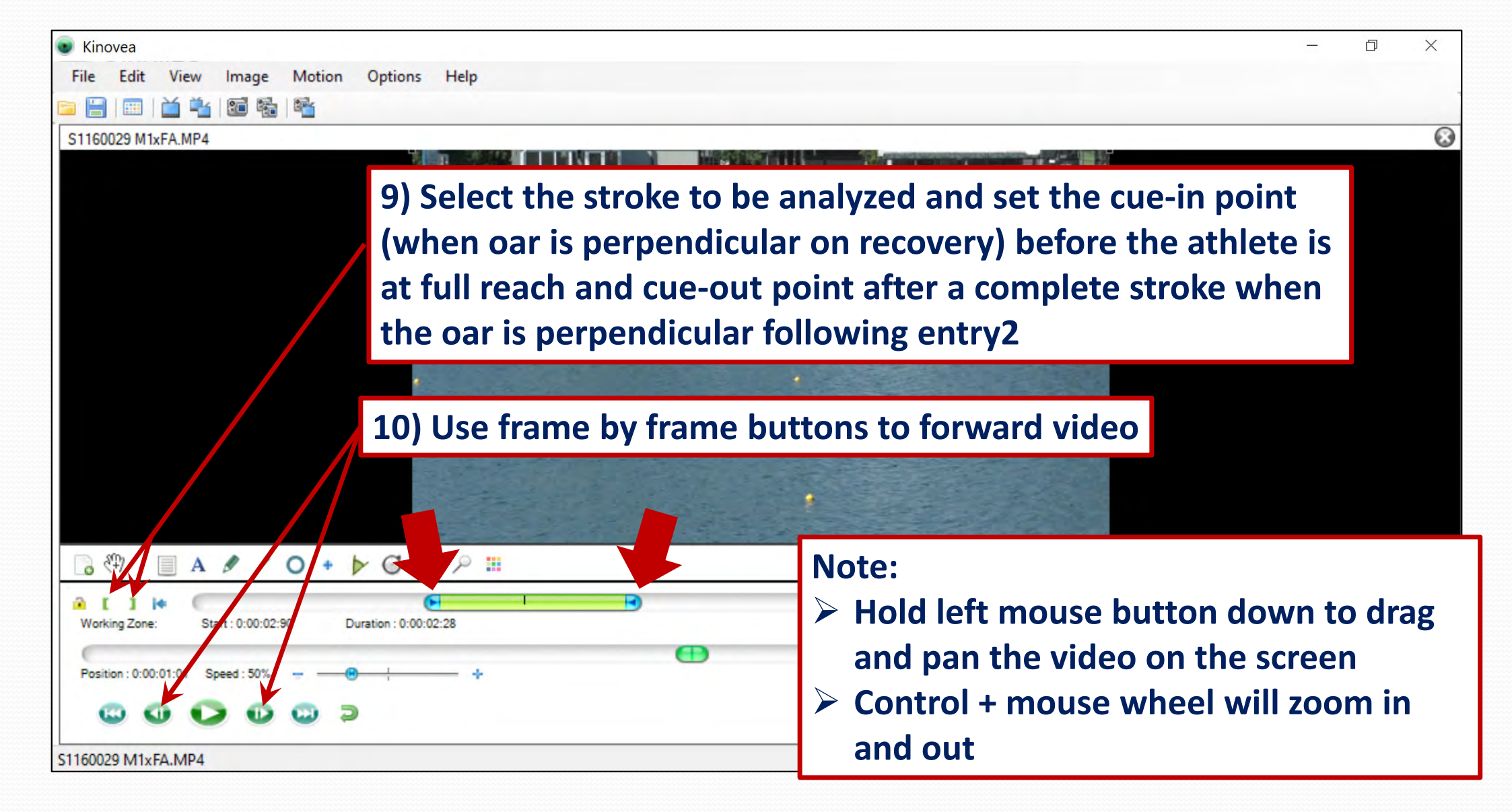

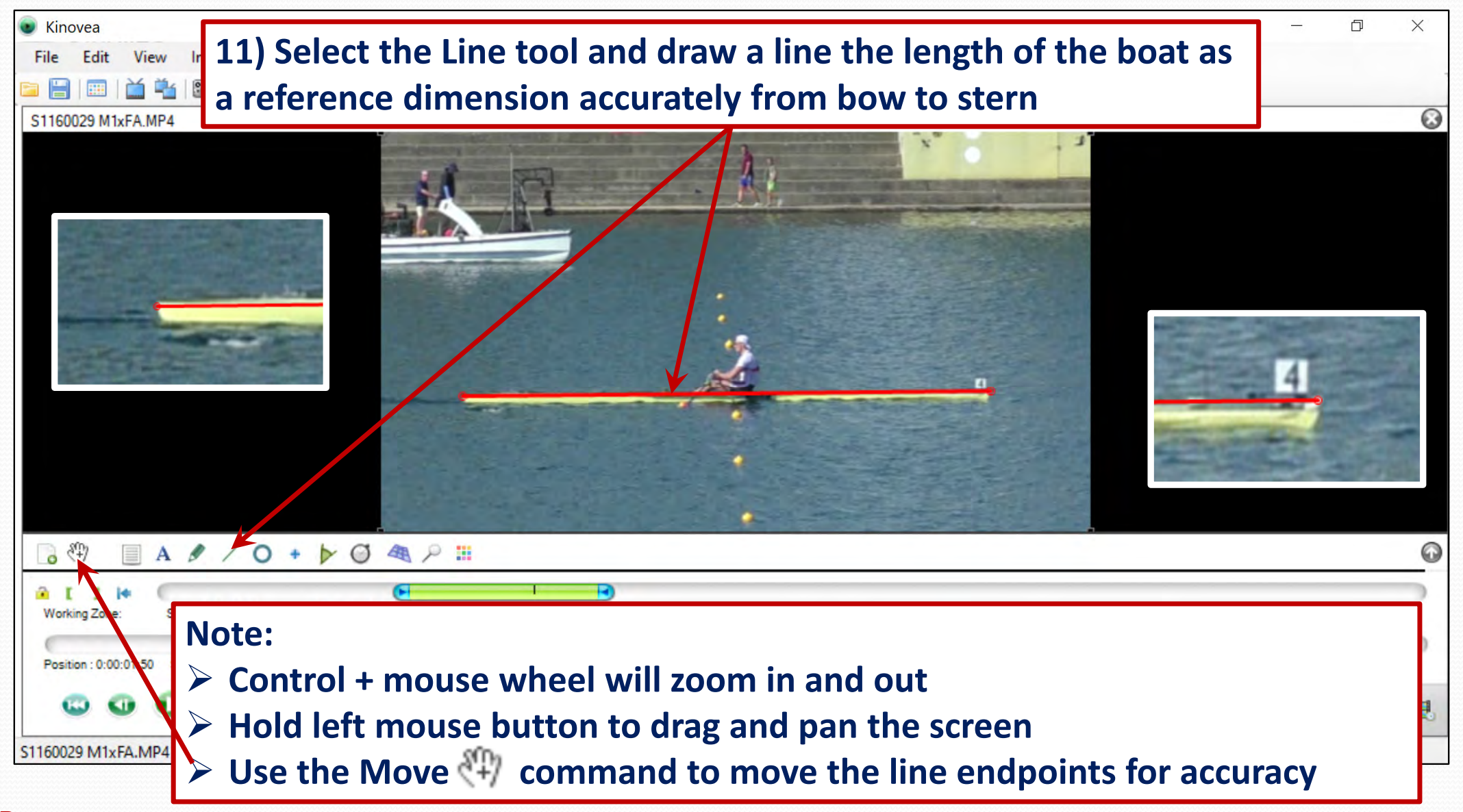

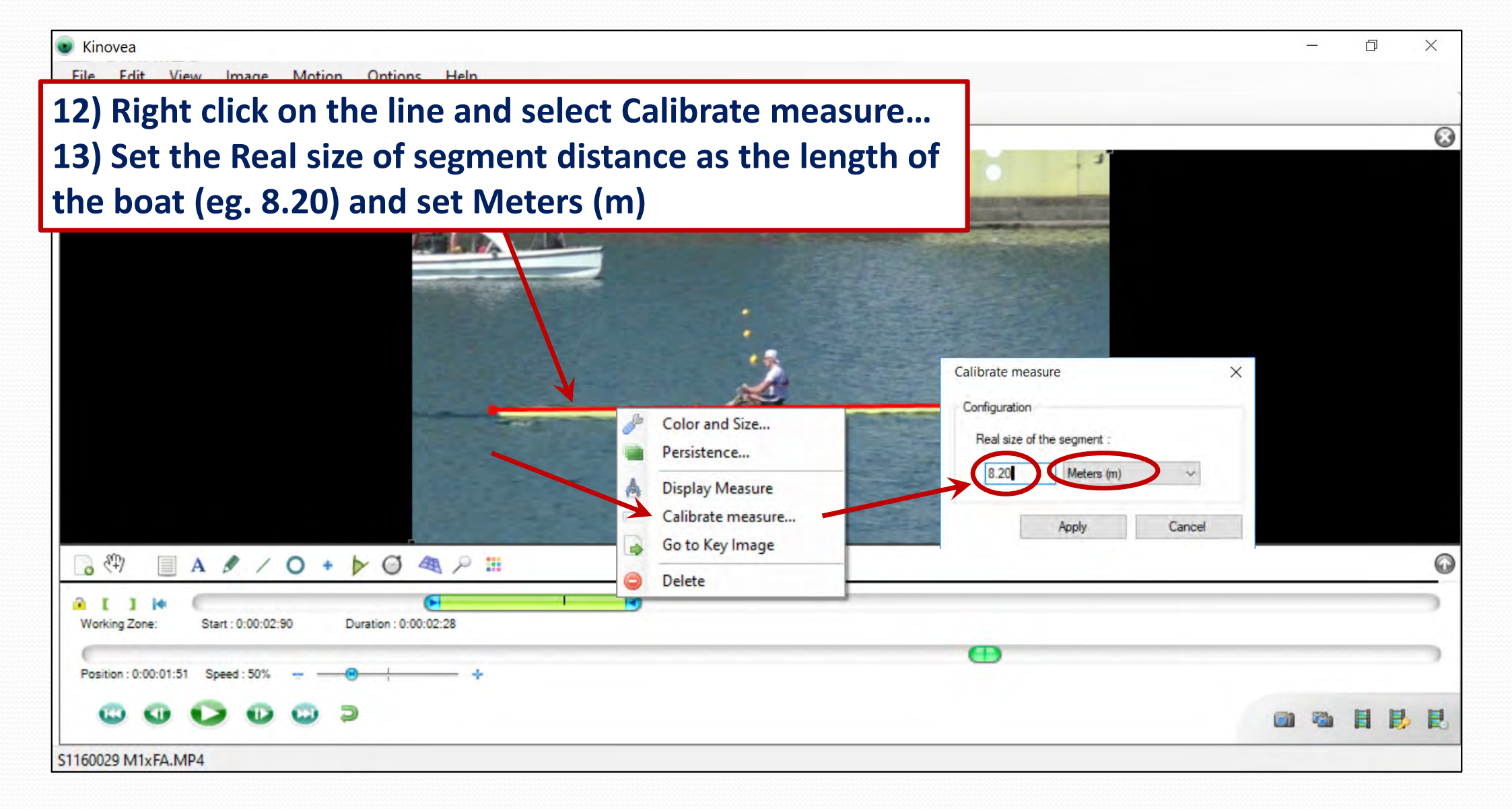

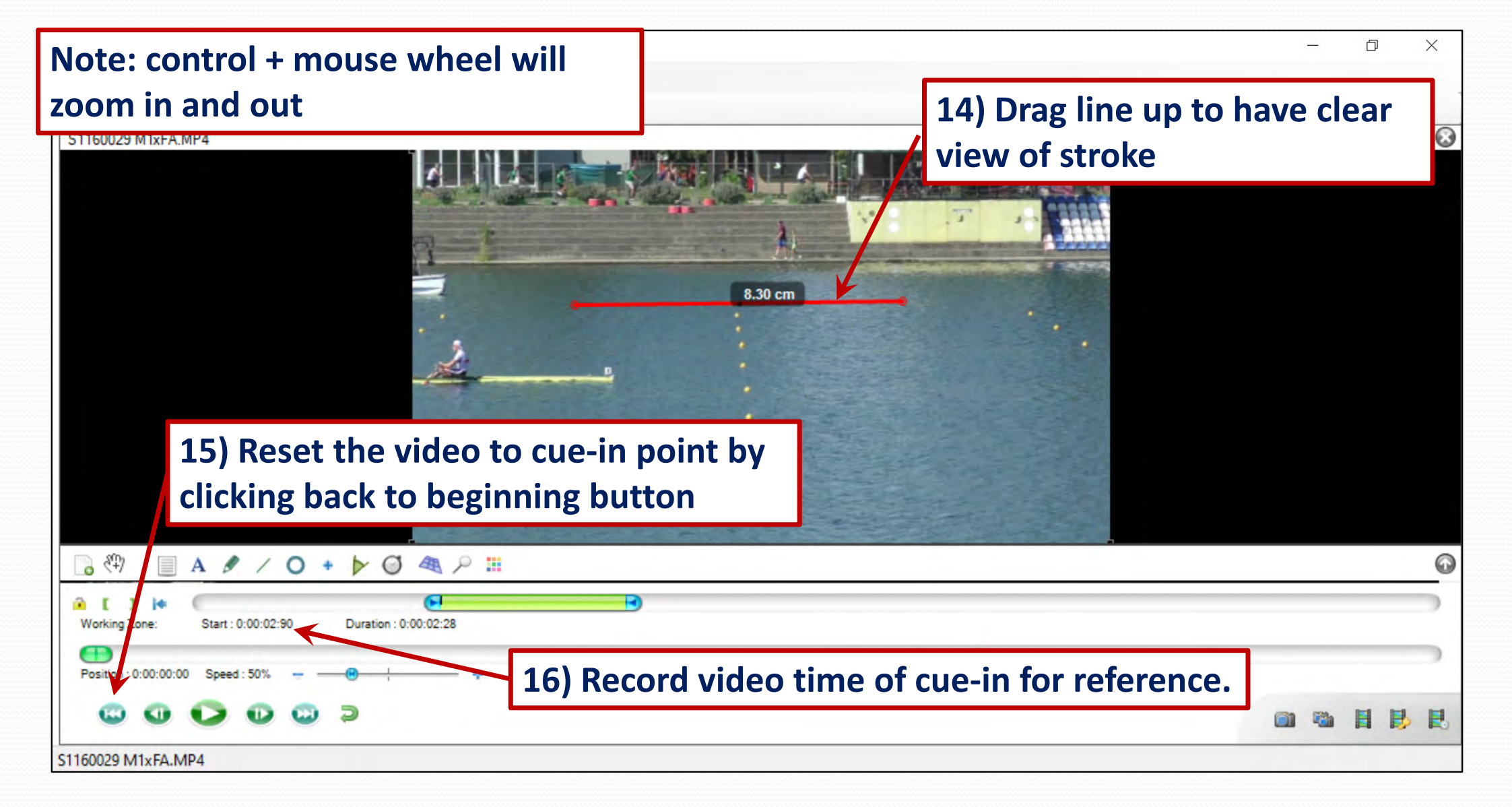

#### Ð

X

Motion Options Help Edit File View Image

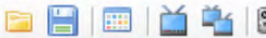

Kinovea

S1160029 M1xFA MP4

Working Zone

Position : 0:00:00:00

S1160029 M1xFA.MP4

Zoom in with control + mouse wheel > Pan hold left mouse button and drag > Use Move tool if needed to adjust cross marker

> 17) Select Cross Marker tool 🔹 and place point on a point to be tracked (eg edge bow marker). Use the move tool 🖤 to place the Marker accurately on the edge of the bow marker.

**Purcerverance** – Boat Speed Curve Development = Kinovea

Start : 0:00:02:90

Speed : 50%

🗏 A 🖋 / O + 🕨 🖾 🖗 🗏

Duration : 0:00:02:28

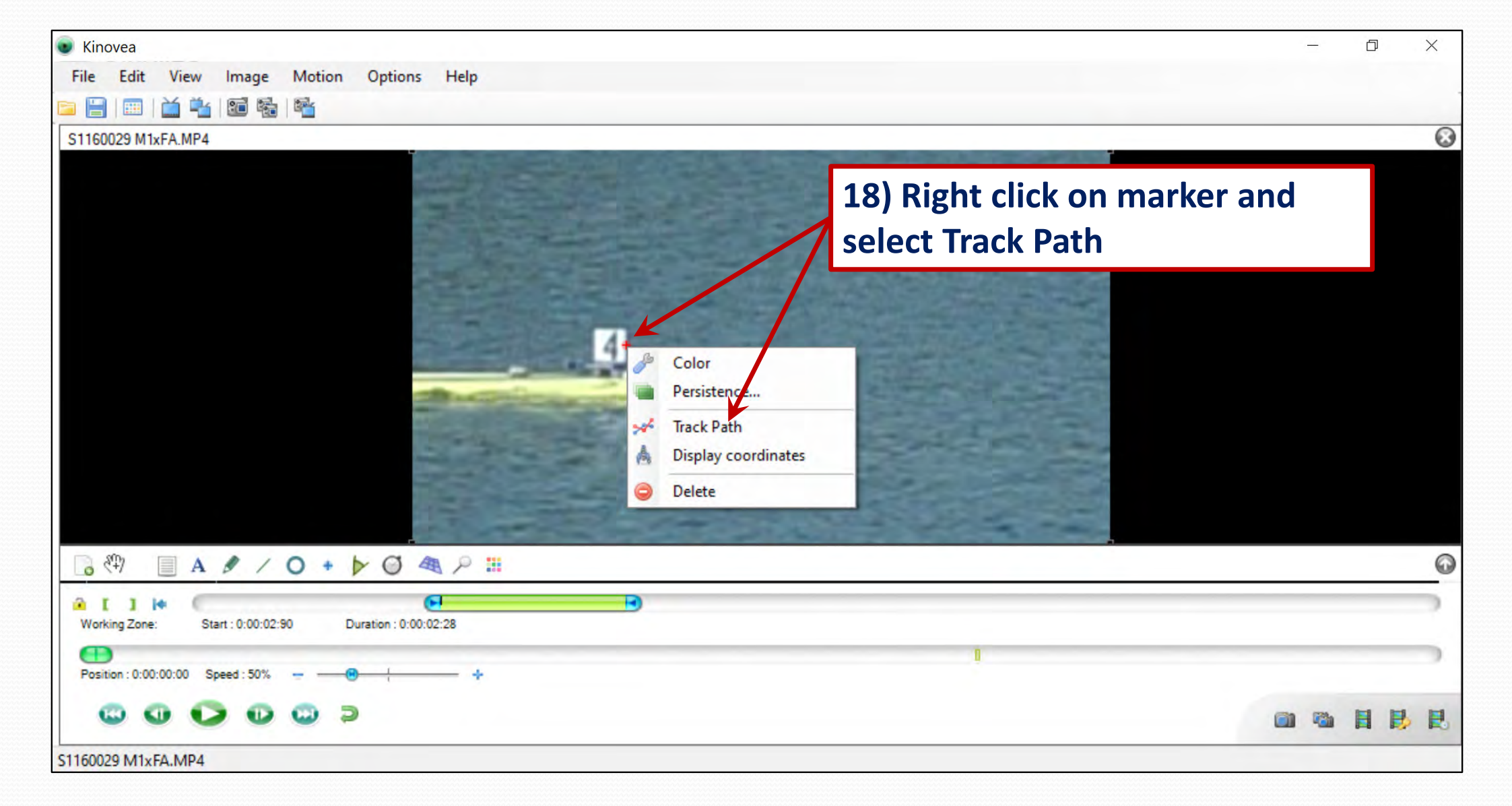

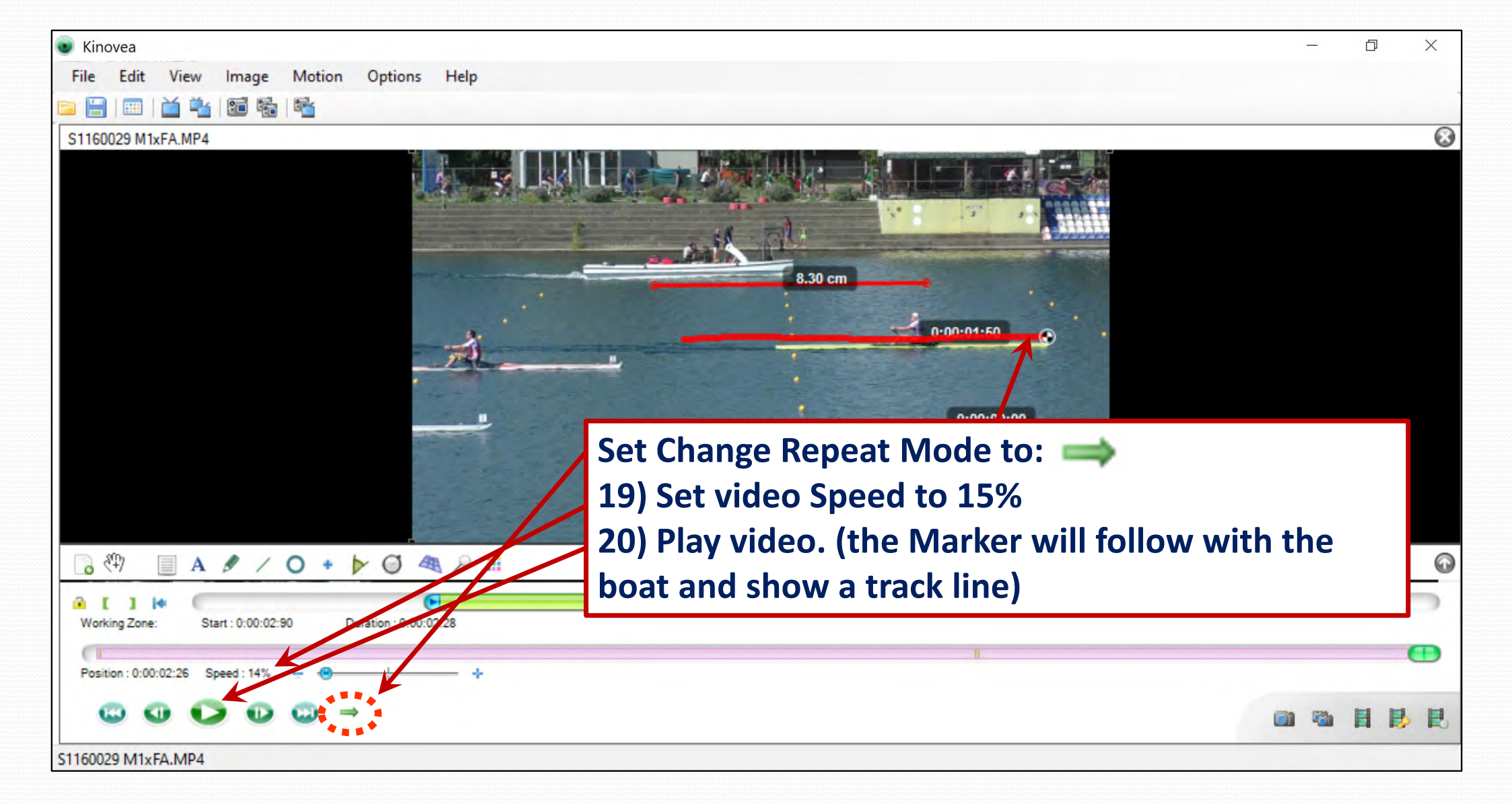

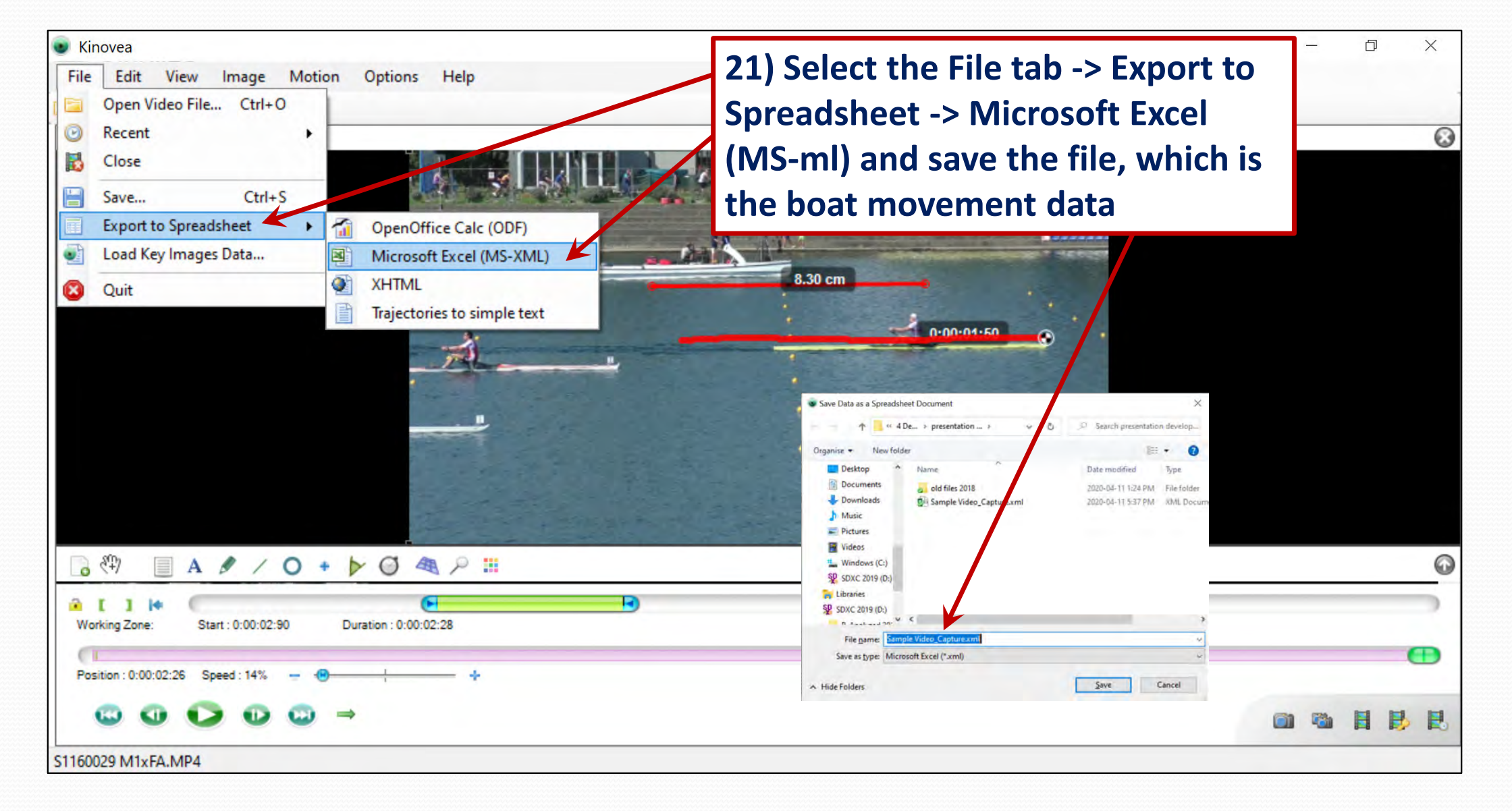

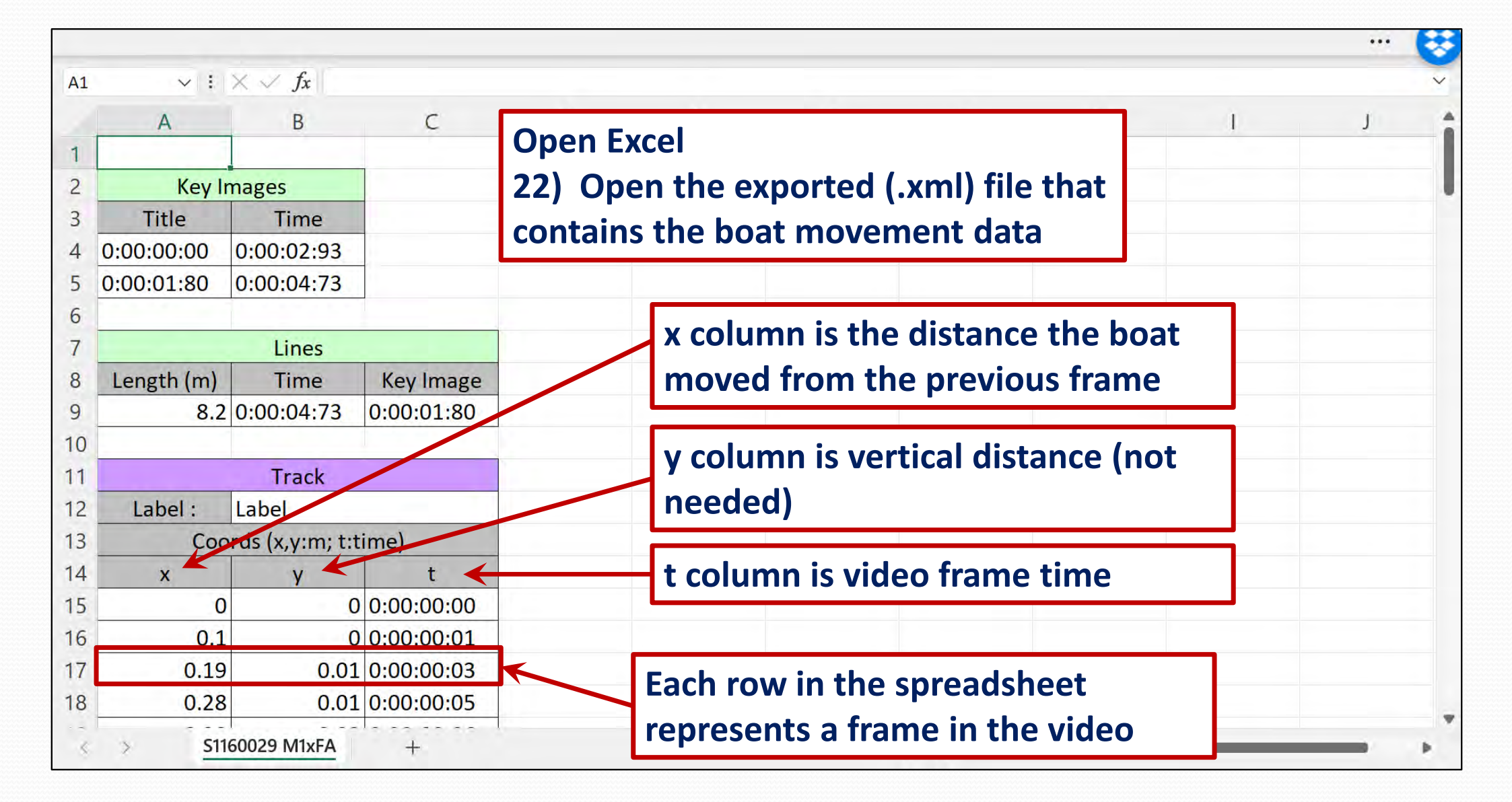

(→ 🖻 🖪 = 4 fisu analsis... ✓ H F 5.

Q Search

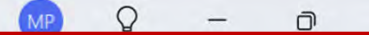

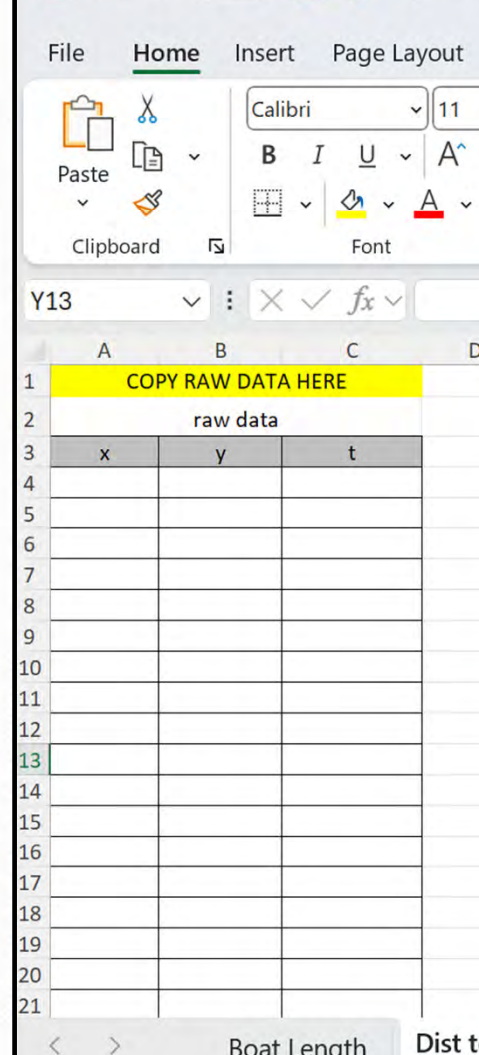

AutoSave

X

## **Open Excel**

**23) Open the Purcerverance Boat Speed Curve Analysis.xlsx** file and save it as a name for the analysis. For example, '2025-06-03 W4analysis.xlxs '

| 4            |                         | 0                  | 0.000  | 0       |         |             |         |                  |            |         |                                       |         |
|--------------|-------------------------|--------------------|--------|---------|---------|-------------|---------|------------------|------------|---------|---------------------------------------|---------|
| 5            |                         | 0.01               | 0.0167 | 0       | 0.00    |             |         | COPY ROWS BELO   | W TO INPUT | S SHEET |                                       |         |
| 5            |                         | #VALUE!            |        | 0       | #VALUE! |             |         |                  |            |         | · · · · · · · · · · · · · · · · · · · |         |
| 7            |                         | #VALUE!            |        | 0       | #VALUE! | #           |         |                  |            |         |                                       |         |
| 3            |                         | #VALUE!            |        | 0       | #VALUE! | # #         |         |                  |            |         |                                       |         |
| 9            |                         | #VALUE!            |        | 0       | #VALUE! | # #         |         |                  |            |         |                                       |         |
| .0           |                         | #VALUE!            |        | 0       | #VALUE! | # # #       |         |                  |            |         |                                       |         |
| 1            |                         | #VALUE!            |        | 0       | #VALUE! | # # # #     |         |                  |            |         |                                       |         |
| .2           |                         | #VALUE!            |        | 0       | #VALUE! | # # # # #   |         |                  |            |         |                                       |         |
| 3            |                         | #VALUE!            |        | 0       | #VALUE! | # # # # # # | #VALUE! | #VALUE!          | #VALUE!    |         | #VALUE!                               |         |
| .4           |                         | #VALUE!            |        | 0       | #VALUE! | # # # # # # | #VALUE! | #VALUE!          | #VALUE!    |         | #VALUE!                               |         |
| .5           |                         | #VALUE!            |        | 0       | #VALUE! | # # # # # # | #VALUE! | #VALUE!          | #VALUE!    | #VALUE! | #VALUE!                               |         |
| .6           |                         | #VALUE!            |        | 0       | #VALUE! | # # # # # # | #VALUE! | #VALUE!          | #VALUE!    | #VALUE! | #VALUE!                               |         |
| .7           |                         | #VALUE!            |        | 0       | #VALUE! | # # # # # # | #VALUE! | #VALUE!          | #VALUE!    | #VALUE! | #VALUE!                               |         |
| 8            |                         | #VALUE!            |        | 0       | #VALUE! | # # # # # # | #VALUE! | #VALUE!          | #VALUE!    | #VALUE! | #VALUE!                               |         |
| 9            |                         | #VALUE!            |        | 0       | #VALUE! | # # # # # # | #VALUE! | #VALUE!          | #VALUE!    | #VALUE! | #VALUE!                               |         |
| 0            |                         | #VALUE!            |        | 0       | #VALUE! | # # # # # # | #VALUE! | #VALUE!          | #VALUE!    | #VALUE! | #VALUE!                               |         |
| 1            |                         | #VALUE!            |        | 0       | #VALUE! | # # # # # # | #VALUE! | #VALUE!          | #VALUE!    | #VALUE! | #VALUE!                               |         |
| < >          | Boat Length             | Dist to Speed Ir   | nputs  | CurveSh | neet    | +           | :       | -                | -          | _       | Battery status: 98%                   | remaini |
| Ready St Acc | essibility: Investigate |                    |        |         |         |             |         | Display Settings | Ħ          | E F     | - <u> </u>                            | - + 8   |
| erverance -  | Boat Speed Curve        | Development = Kino | vea    |         |         |             |         |                  |            |         |                                       | Page    |

|       |            |                     |            |                    |           | File | e Hon              | ne Inser | t Page Lay          | out Fo | ormulas | Data R | eview V           | iew A       |
|-------|------------|---------------------|------------|--------------------|-----------|------|--------------------|----------|---------------------|--------|---------|--------|-------------------|-------------|
| A1    | <b>v</b> : | $\times \sqrt{f_x}$ |            |                    |           | r    | ≏ <mark>n</mark> X | Cali     | bri 🗸               | 11 ~   | = =     | _ ab   | Gene              | eral        |
|       | ^          | P                   | C          |                    |           |      |                    | P        | T 11                | A* A*  | = =     |        |                   | 0/          |
|       | A          | В                   | C          | D                  |           | Pa   | iste LE            | ~ D      | <u>1</u> <u>0</u> • | AA     | = =     | - 1    | ~ Þ               | ~ 70        |
| 1     |            |                     |            |                    |           |      |                    |          |                     |        | ⇒≘      | * ~    | < <u>0</u><br>.00 | .00<br>->.0 |
| 2     | Key Ir     | na 24) CO           | py the x,  | , <b>y,t, da</b> i | ta from t | ne   | ехро               | rted.)   | (mi file            | to th  | e Aligr | nment  | Г <u>ы</u> N      | umber       |
| 3     | Title      |                     |            | alveie fi          |           | a th |                    | t to S   | nood to             | h      |         |        |                   |             |
| 4     | 0:00:00:00 |                     |            | ary 515 11         |           | I U  |                    |          | peeu ta             |        | _       |        |                   |             |
| 5     | 0:00:01:80 | 0.00.04.73          |            |                    |           | 1    | А                  | В        | С                   | D      | E       | F      | G                 | Н           |
| 5     | 0.00.01.80 | 0.00.04.75          |            |                    |           | 1    | COPY               | RAW DAT  | A HERE              |        |         | FPS    |                   |             |
| 6     |            |                     |            |                    |           | 2    |                    | raw data |                     |        | display | 59.94  | speed ca          | lculation   |
| 7     |            | Lines               |            |                    |           | 3    | x                  | у        | t                   |        | time    | time   | dist x            | speed       |
| 8     | Length (m) | Time                | Key Image  |                    |           | 4    | 0                  | 0        | 0:00:00:00          |        | 0       | 0.000  | 0                 |             |
| 9     | 82         | 0.00.04.73          | 0.00.01.80 |                    |           | 5    | 0.1                | 0        | 0:00:00:01          |        | 0.01    | 0.0167 | 0.1               | 5.99        |
| 10    | 0.2        | 0.00.04.75          | 0.00.01.00 |                    |           | 6    | 0.18               | 0        | 0:00:00:03          |        | 0.03    | 0.033  | 0.18              | 4.80        |
| 10    |            |                     |            |                    |           | 7    | 0.28               | 0        | 0:00:00:05          |        | 0.05    | 0.050  | 0.28              | 5.99        |
| 11    |            | Track               |            |                    |           | 8    | 0.37               | 0.01     | 0:00:00:06          |        | 0.06    | 0.067  | 0.37              | 5.39        |
| 12    | Label :    | Label               |            |                    |           | 9    | 0.47               | 0.01     | 0:00:00:08          |        | 0.08    | 0.083  | 0.47              | 5.99        |
| 12    | Coo        | rde (x vimi tit     | imal       |                    |           | 10   | 0.55               | 0.01     | 0:00:00:10          |        | 0.10    | 0.100  | 0.55              | 4.80        |
| 15    | 00         | i us (x,y.iii, i.i  | iiiie)     | -                  |           | 12   | 0.05               | 0.01     | 0:00:00:11          |        | 0.11    | 0.117  | 0.05              | 5.99        |
| 14    | X          | У                   | t          |                    |           | 13   | 0.85               | 0.01     | 0:00:00:15          |        | 0.15    | 0.155  | 0.75              | 5.99        |
| 15    | 0          | 0                   | 0:00:00:00 |                    |           | 14   | 0.93               | 0.03     | 0:00:00:16          |        | 0.16    | 0.167  | 0.93              | 4.80        |
| 16    | 0.1        | 0                   | 0:00:00:01 |                    |           | 15   | 1.03               | 0.03     | 0:00:00:18          |        | 0.18    | 0.184  | 1.03              | 5.99        |
| 17    | 0.10       | 0.01                | 0.00.00.03 |                    |           | 16   | 1.12               | 0.03     | 0:00:00:20          |        | 0.20    | 0.200  | 1.12              | 5.39        |
| 17    | 0.19       | 0.01                | 0.00.00.03 |                    |           | 17   | 1.21               | 0.03     | 0:00:00:21          |        | 0.21    | 0.217  | 1.21              | 5.39        |
| 18    | 0.28       | 0.01                | 0:00:00:05 |                    |           | 18   | 1.3                | 0.03     | 0:00:00:23          |        | 0.23    | 0.234  | 1.3               | 5.39        |
|       | S11        | 50029 M1vEA         | L          |                    |           | 19   | 1.39               | 0.04     | 0:00:00:25          |        | 0.25    | 0.250  | 1.39              | 5.39        |
| <     | 3110       |                     | Ŧ          | -                  |           | 20   | 1.47               | 0.04     | 0:00:00:26          |        | 0.26    | 0.267  | 1.47              | 4.80        |
| cerve | Page 18    |                     |            |                    |           |      |                    |          |                     |        |         |        |                   |             |

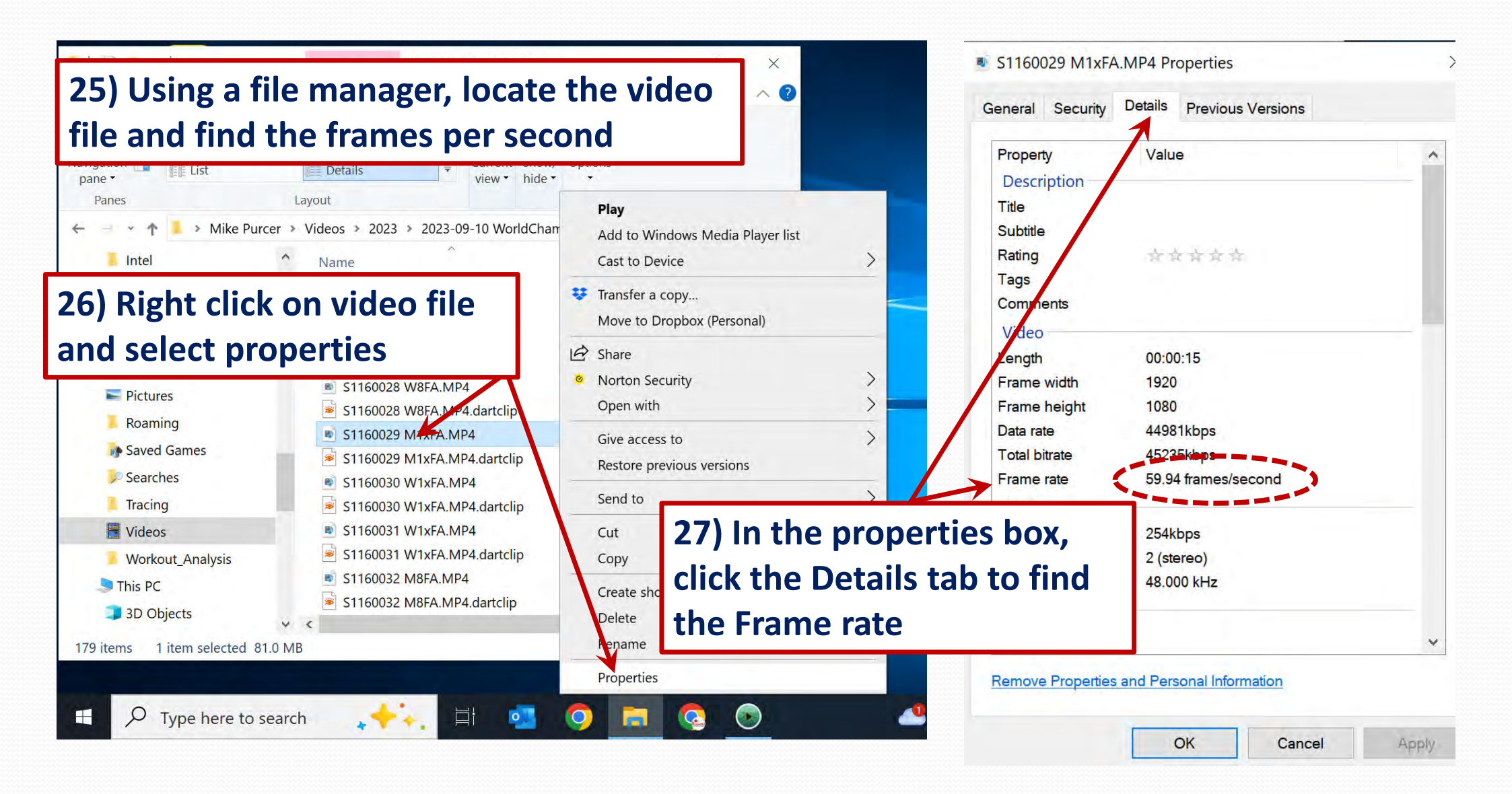

|                   |        | Calit<br>B fram                                   | es pe            | r se        | conc           | l valu            | ue                   | neet.xixs         | me,        | , inp     | utin              | e viù        | eo           |          |                                          |          |        |
|-------------------|--------|---------------------------------------------------|------------------|-------------|----------------|-------------------|----------------------|-------------------|------------|-----------|-------------------|--------------|--------------|----------|------------------------------------------|----------|--------|
| Past<br>~<br>Clij | pboard | Font                                              | <u>م</u> -<br>ات | E → E Align | ≫⁄7 ~<br>nment | .00<br>.00<br>₪ N | .00<br>→.0<br>Jumber | Cell Styles       | vles       | É         | Format 🗸<br>Cells | •            | ✓<br>Editing | Add-i    | ns Analy<br>Dat                          | a        |        |
|                   |        | $\checkmark$ : $\times \checkmark f_x \checkmark$ |                  | _           |                | /                 |                      |                   | -          |           |                   | _            |              |          |                                          |          |        |
|                   | A      |                                                   | D                | E           | F              |                   | Н                    | I J K L MNO P     | Q          | R         | S                 | Т            | U            | V        | W                                        | X        | Y      |
|                   | COPT   |                                                   |                  | area and    | FPS            |                   | 1.1.2.2              | iootning Fac      |            |           |                   | (1) D (1)    | (ALLER ALL   |          |                                          |          |        |
| -                 |        | raw data                                          |                  | time        | 39.94          | speed ca          | actuation            | AVEVEVEVEVEVEV    | display    | copy data | to Speed Pro      | onie Paste \ | ALIUE ONLY   | diaplass |                                          |          |        |
|                   | × 0    | y t                                               |                  | ume         | 0.000          | uist x            | speed                | <2 at 291:2:2:2:2 | display    | ume       | uist              | speed        | accel.       | display  | 1                                        |          |        |
| _                 | 0.1    | 0 0:00:00:01                                      |                  | 0.01        | 0.0167         | 0.1               | 5.99                 |                   |            |           |                   |              |              |          |                                          |          |        |
| _                 | 0.18   | 0 0:00:00:03                                      |                  | 0.03        | 0.033          | 0.18              | 4.80                 |                   |            |           |                   |              |              |          |                                          |          |        |
|                   | 0.28   | 0 0:00:00:05                                      |                  | 0.05        | 0.050          | 0.28              | 5.99                 | #                 | 1.6        |           |                   |              |              |          |                                          |          |        |
| -                 | 0.37   | 0.01 0:00:00:06                                   |                  | 0.06        | 0.067          | 0.37              | 5.39                 | # #               |            |           |                   |              |              |          |                                          |          |        |
|                   | 0.47   | 0.01 0:00:00:08                                   | -                | 0.08        | 0.083          | 0.47              | 5.99                 | # #               |            |           |                   |              |              |          |                                          |          |        |
|                   | 0.55   | 0.01 0:00:00:10                                   |                  | 0.10        | 0.100          | 0.55              | 4.80                 | # # #             |            |           |                   |              |              |          |                                          |          |        |
|                   | 0.65   | 0.01 0:00:00:11                                   |                  | 0.11        | 0.117          | 0.65              | 5.99                 | # # # #           |            |           |                   |              |              |          |                                          |          |        |
|                   | 0.75   | 0.01 0:00:00:13                                   |                  | 0.13        | 0.133          | 0.75              | 5.99                 | # # # # #         | har of the |           |                   |              |              |          | 1.1.1.1.1                                |          |        |
|                   | 0.85   | 0.01 0:00:00:15                                   | -                | 0.15        | 0.150          | 0.85              | 5.99                 | # # # # # #       | 0.150      | 0.150     | 0.093             | 5.60         |              | 0.15     | <- 1. COP                                | ROWS WIT | H DATA |
|                   | 0.93   | 0.03 0:00:00:16                                   |                  | 0.16        | 0.167          | 0.93              | 4.80                 | # # # # # #       | 0.160      | 0.167     | 0.186             | 5.56         |              | 0.16     | 1. 1. 1. 1. 1. 1. 1. 1. 1. 1. 1. 1. 1. 1 |          |        |
|                   | 1.03   | 0.03 0:00:00:18                                   |                  | 0.18        | 0.184          | 1.03              | 5.99                 | # # # # # #       | 0.180      | 0.184     | 0.278             | 5.52         | -2.366       | 0.18     |                                          |          |        |
|                   | 1.12   | 0.03 0:00:00:20                                   |                  | 0.20        | 0.200          | 1.12              | 5.39                 | # # # # # #       | 0.200      | 0.200     | 0.370             | 5.48         | -2.800       | 0.20     |                                          |          |        |
|                   | 1.21   | 0.03 0:00:00:21                                   | -                | 0.21        | 0.217          | 1.21              | 5.39                 | # # # # # #       | 0.210      | 0.217     | 0.460             | 5.42         | -3.160       | 0.21     |                                          |          |        |
|                   | 1.3    | 0.03 0:00:00:23                                   |                  | 0.23        | 0.234          | 1.3               | 5.39                 | # # # # # #       | 0.230      | 0.234     | 0.550             | 5.37         | -3.475       | 0.23     | 1                                        |          |        |
| _                 | 1.39   | 0.04 0:00:00:25                                   |                  | 0.25        | 0.250          | 1.39              | 5.39                 | # # # # # #       | 0.250      | 0.250     | 0.638             | 5.30         | -3.807       | 0.25     |                                          |          |        |
| -                 | 1.47   | 0.04 0:00:00:26                                   |                  | 0.26        | 0.267          | 1.47              | 4.80                 | # # # # # #       | 0.260      | 0.267     | 0.726             | 5.23         | -4.288       | 0.26     |                                          |          |        |
| _                 | 1.57   | 0.04 0:00:00:28                                   |                  | 0.28        | 0.284          | 1.5/              | 5.99                 | ######            | 0.280      | 0.284     | 0.812             | 5.15         | -4.981       | 0.28     |                                          |          |        |
|                   | 1.65   | 0.04 0:00:00:30                                   |                  | 0.30        | 0.300          | 1.65              | 4.80                 | ######            | 0.300      | 0.300     | 0.896             | 5.05         | -5.//5       | 0.30     |                                          |          |        |
|                   | >      | Boat Length                                       | Dist to Spe      | ed Ir       | nputs          | CurveShe          | eet                  | +                 | 1 11 310   | :         | 4                 | 2 45         | -1 - 1 -     | 031      | -                                        |          | -      |

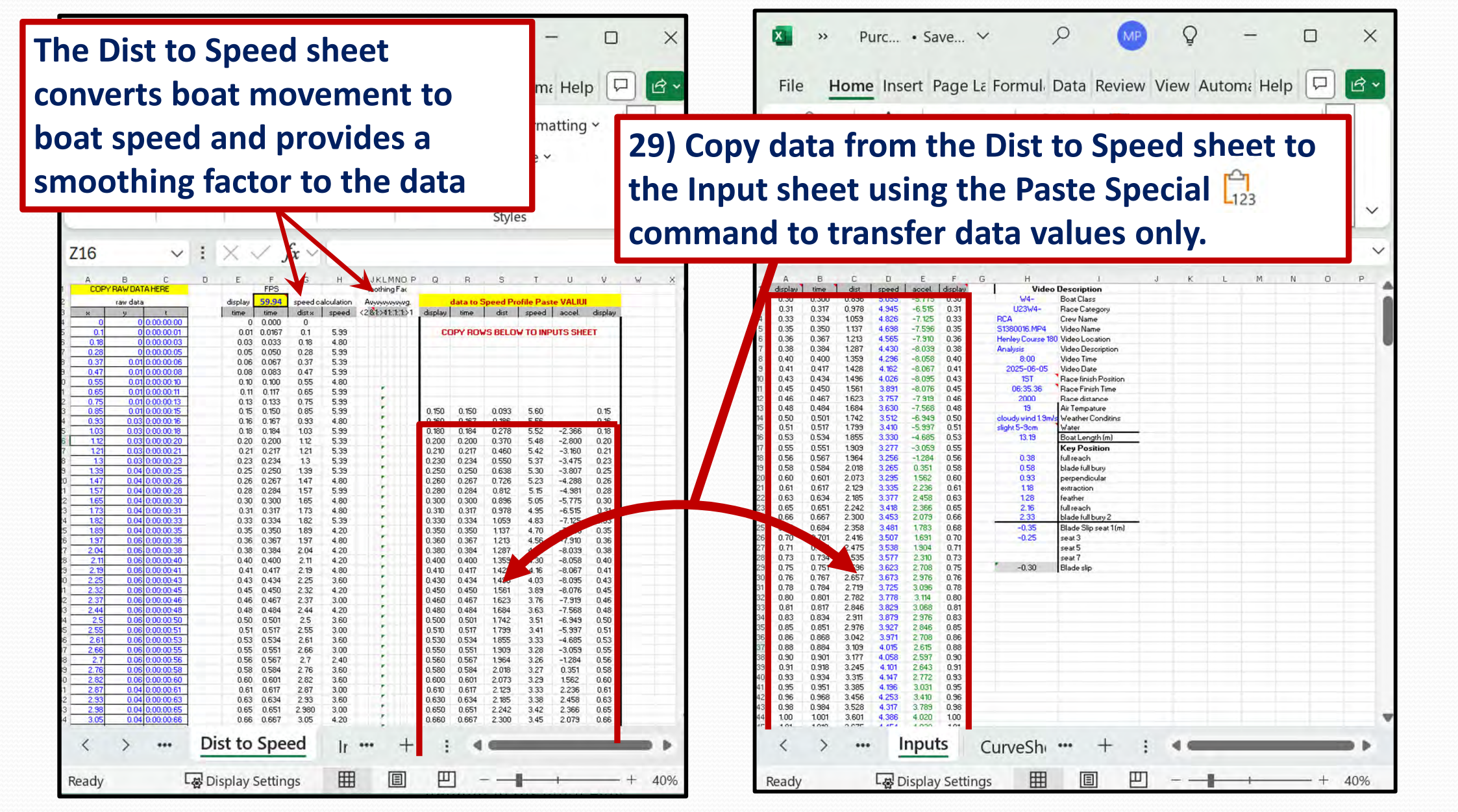

### The Dist to Speed sheet converts boat movement to speed and provides a smoothing factor to the data,

V37

| 1  |         |       | _     | _     |        |         | - |
|----|---------|-------|-------|-------|--------|---------|---|
|    | A       | в     | с     | D     | E      | F       | j |
| 1  | display | time  | dist  | speed | accel. | display |   |
| 2  | 0.30    | 0.300 | 0.896 | 5.055 | -5.775 | 0.30    |   |
| 3  | 0.31    | 0.317 | 0.978 | 4.945 | -6.515 | 0.31    |   |
| 4  | 0.33    | 0.334 | 1.059 | 4.826 | -7.125 | 0.33    |   |
| 5  | 0.35    | 0.350 | 1.137 | 4.698 | -7.596 | 0.35    |   |
| 6  | 0.36    | 0.367 | 1.213 | 4.565 | -7.910 | 0.36    |   |
| 7  | 0.38    | 0.384 | 1.287 | 4.430 | -8.039 | 0.38    |   |
| 8  | 0.40    | 0.400 | 1.359 | 4.296 | -8.058 | 0.40    |   |
| 9  | 0.41    | 0.417 | 1.428 | 4.162 | -8.067 | 0.41    |   |
| 10 | 0.43    | 0.434 | 1.496 | 4.026 | -8.095 | 0.43    |   |
| 11 | 0.45    | 0.450 | 1.561 | 3.891 | -8.076 | 0.45    |   |
| 12 | 0.46    | 0.467 | 1.623 | 3.757 | -7.919 | 0.46    |   |
| 13 | 0.48    | 0.484 | 1.684 | 3.630 | -7.568 | 0.48    |   |
| 14 | 0.50    | 0.501 | 1.742 | 3.512 | -6.949 | 0.50    |   |
| 15 | 0.51    | 0.517 | 1.799 | 3.410 | -5.997 | 0.51    |   |
| 16 | 0.53    | 0.534 | 1.855 | 3.330 | -4.685 | 0.53    |   |
| 17 | 0.55    | 0.551 | 1.909 | 3.277 | -3.059 | 0.55    |   |
| 18 | 0.56    | 0.567 | 1.964 | 3.256 | -1.284 | 0.56    |   |
| 19 | 0.58    | 0.584 | 2.018 | 3.265 | 0.351  | 0.58    |   |
| 20 | 0.60    | 0.601 | 2.073 | 3.295 | 1.562  | 0.60    |   |
| 21 | 0.61    | 0.617 | 2.129 | 3.335 | 2.236  | 0.61    |   |
| 22 | 0.63    | 0.634 | 2.185 | 3.377 | 2.458  | 0.63    |   |
|    | 0.05    |       | ~~~~  | ~ *** |        | 0.05    |   |

| Video              | Description          | _ |
|--------------------|----------------------|---|
| W4-                | Boat Class           |   |
| U23W4-             | Bace Category        | 1 |
| RCA                | Crew Name            |   |
| S1380016.MP4       | Video Name           |   |
| Henley Course 180  | Video Location       |   |
| Analysis           | Video Description    |   |
| 8:00               | Video Time           |   |
| 2025-06-05         | Video Date           |   |
| 1ST                | Race finish Position |   |
| 06:35.36           | Race Finish Time     |   |
| 2000               | Race distance        |   |
| 19                 | Air Tempature        |   |
| cloudy wind 1.9m/s | Weather Conditins    |   |
| slight 5-9cm       | Water                |   |
| 13.19              | Boat Length (m)      |   |
|                    | Key Position         |   |
| 0.38               | fullreach            |   |
| 0.58               | blade full bury      |   |
| 0.93               | perpendicular        |   |
| 1.18               | extraction           |   |
| 1.28               | feather              |   |

 $\sim$ 

👿 Cell Styles ~

Styles

30) Complete the Video Description information on the input sheet to provide details of the crew and video time, date and conditions.

Next complete the stroke Key Positions information (see following slides)

 $\sim$ 

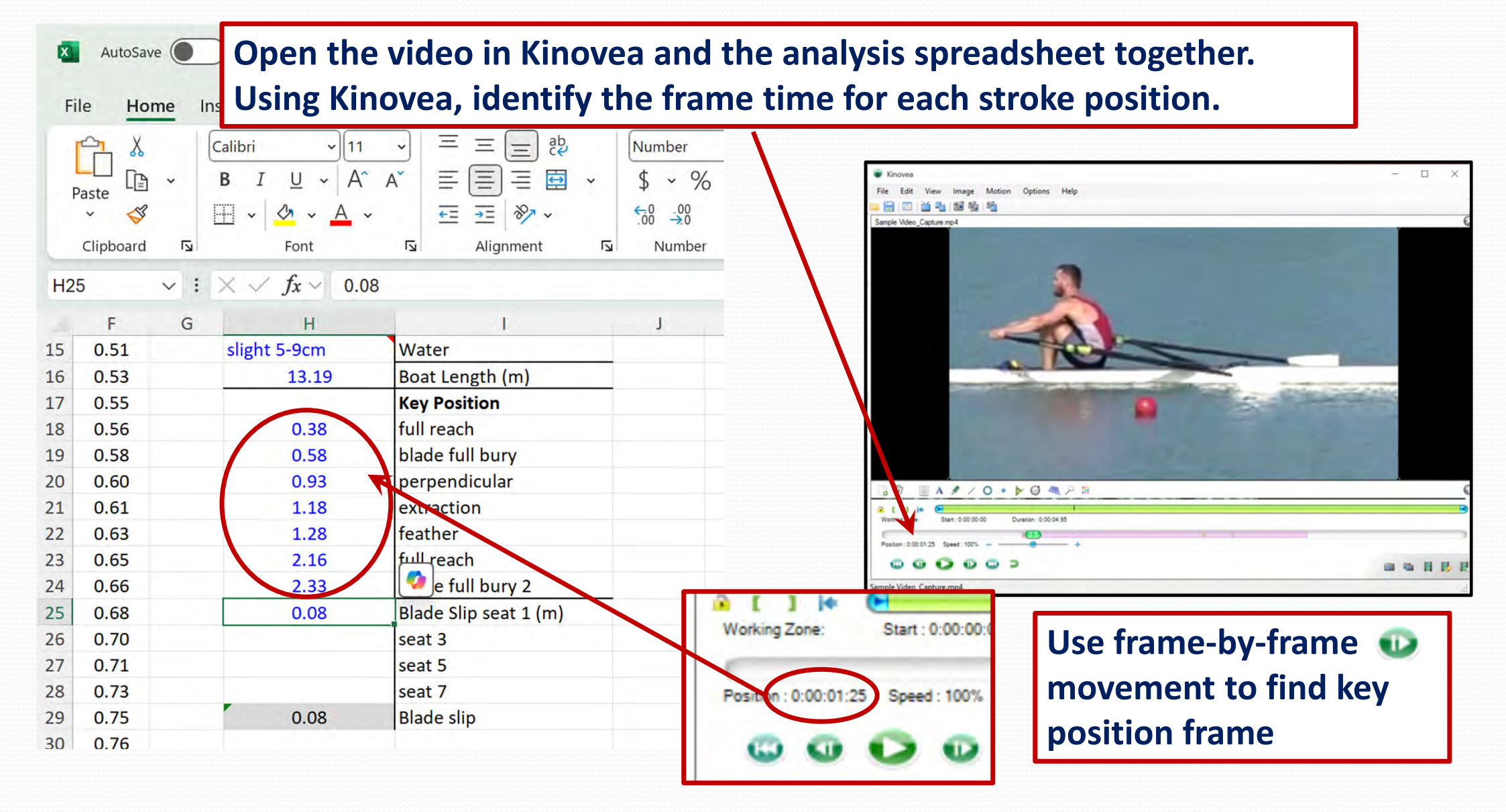

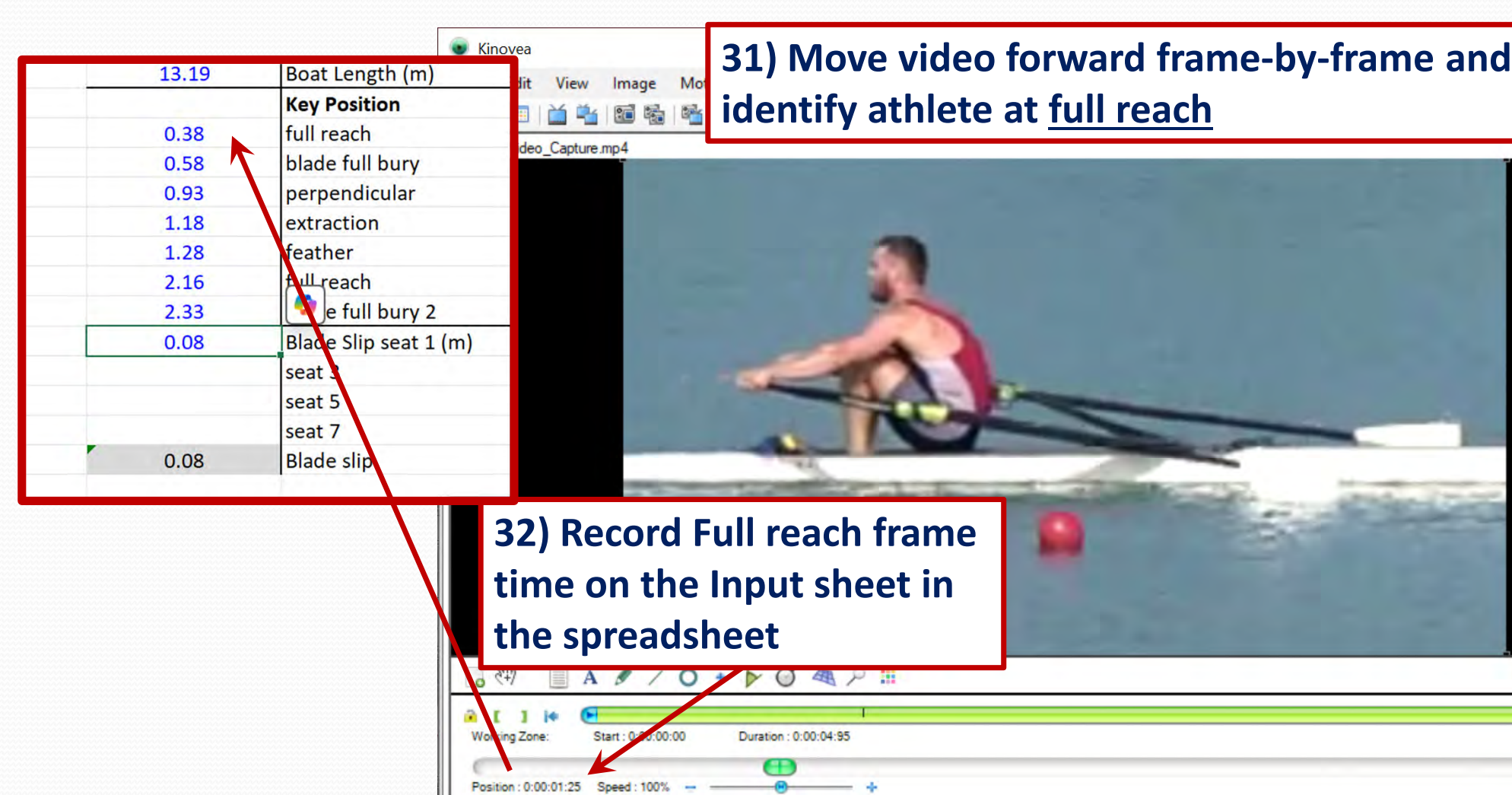

Ca >

Sample Video\_Capture.mp4

(i) (i)

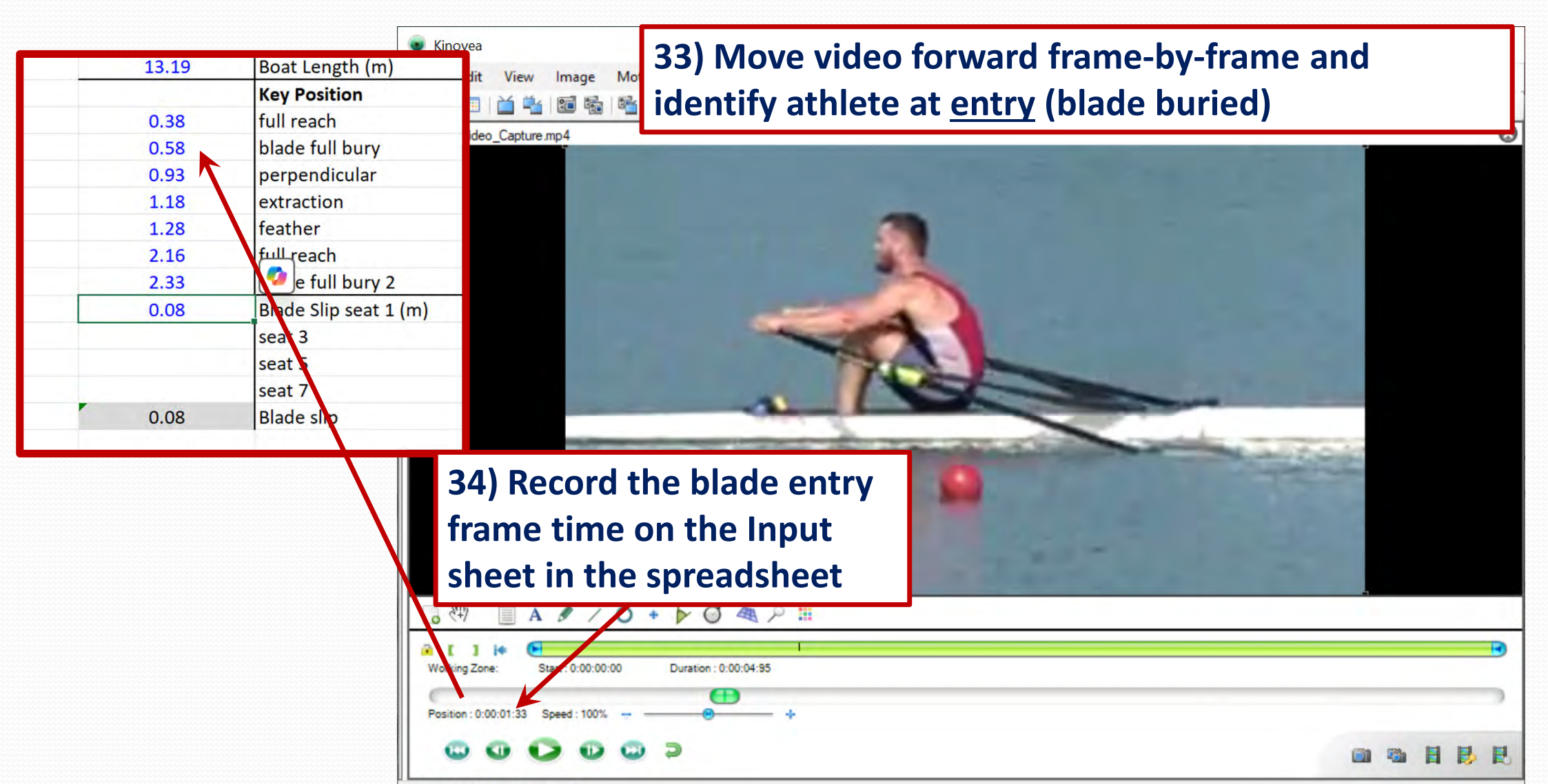

Sample Video\_Capture.mp4

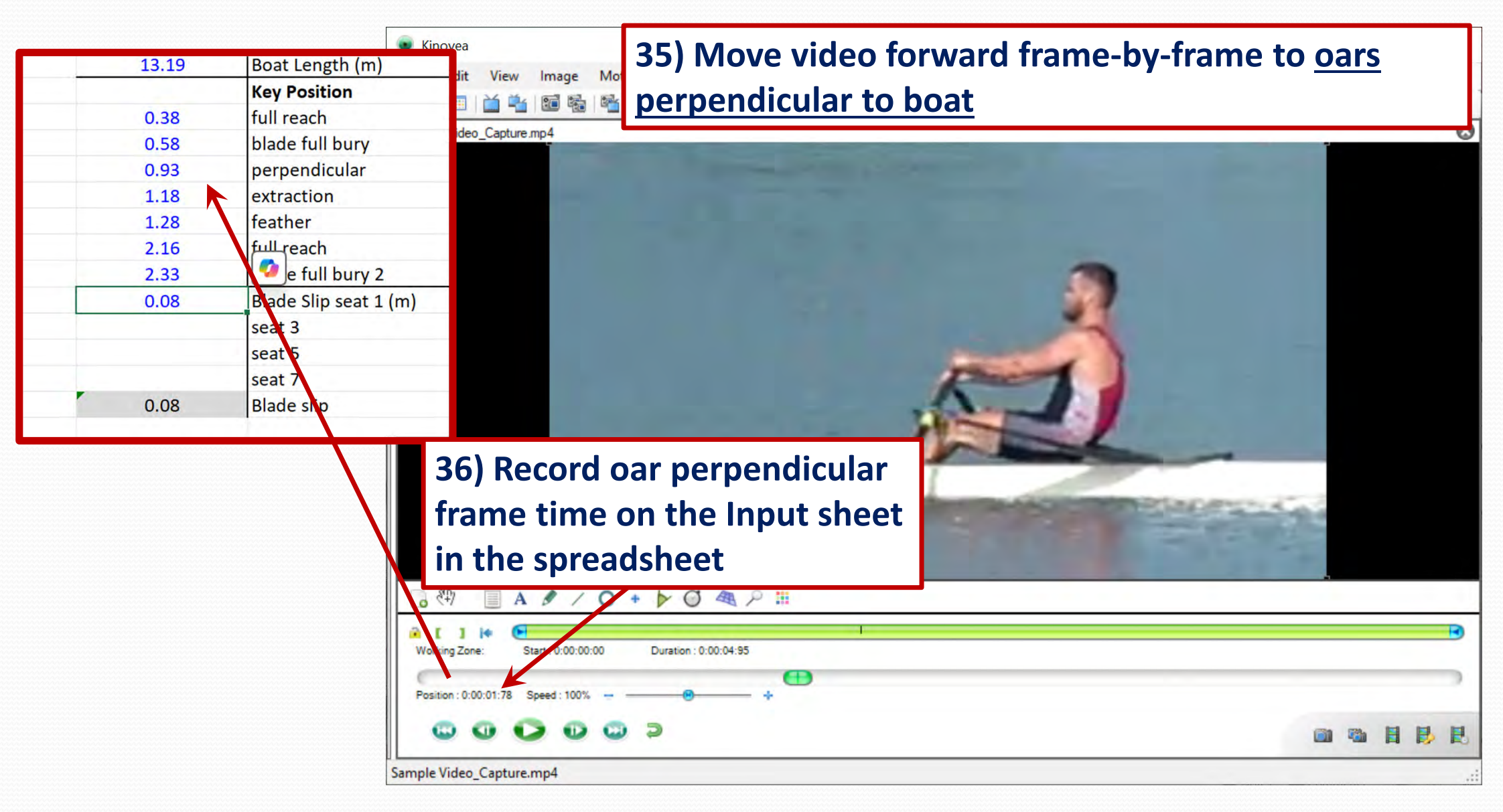

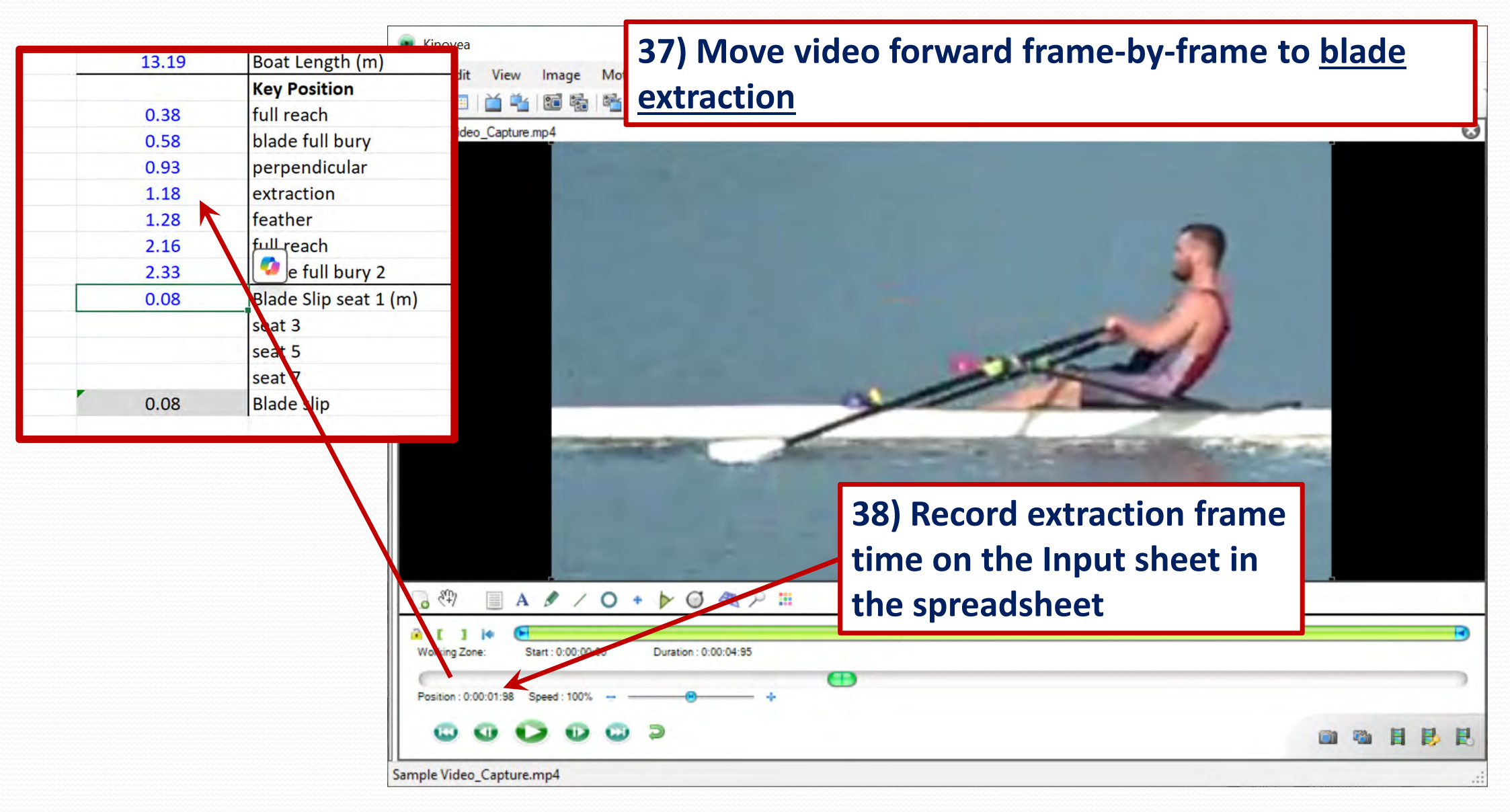

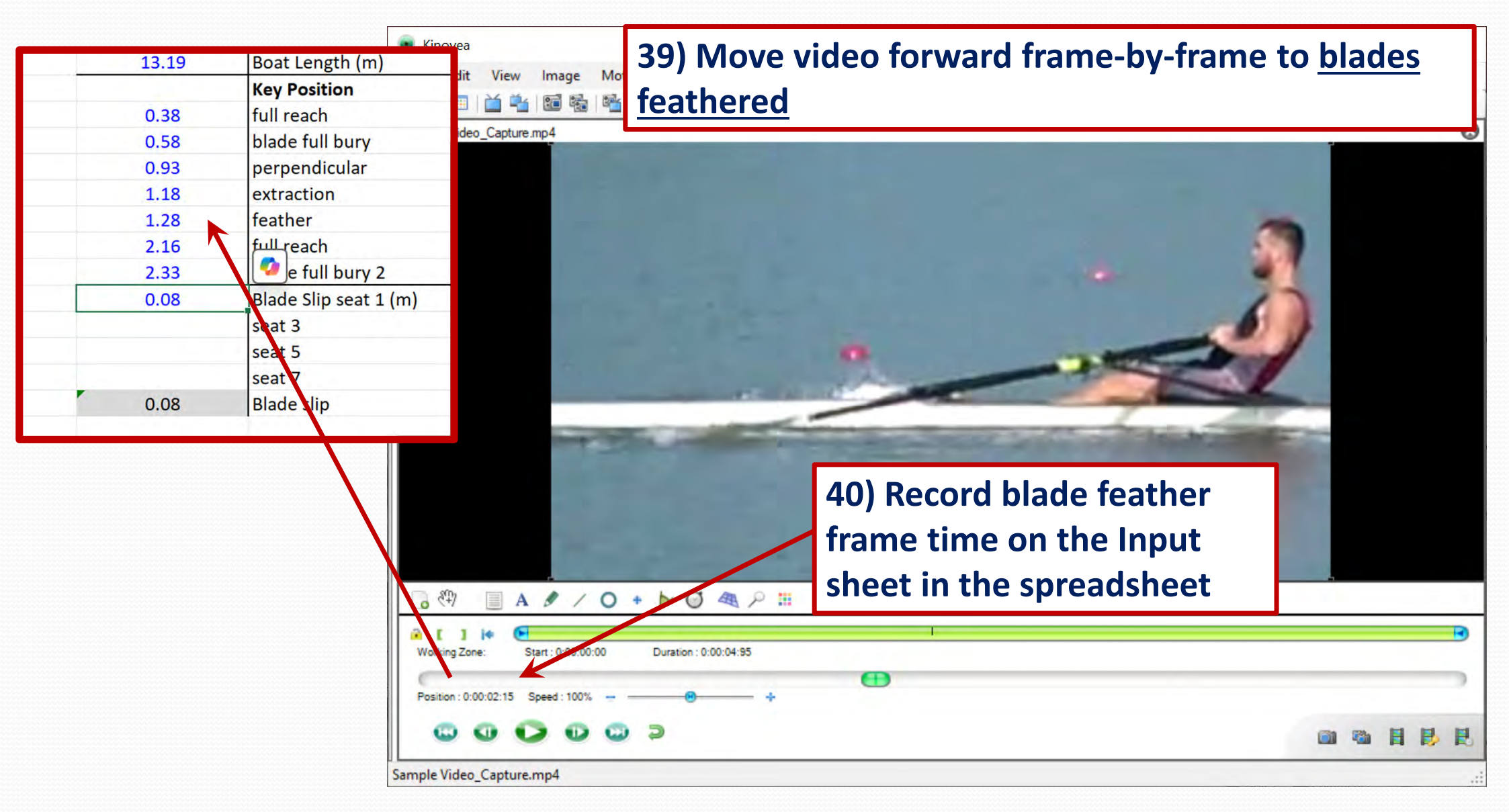

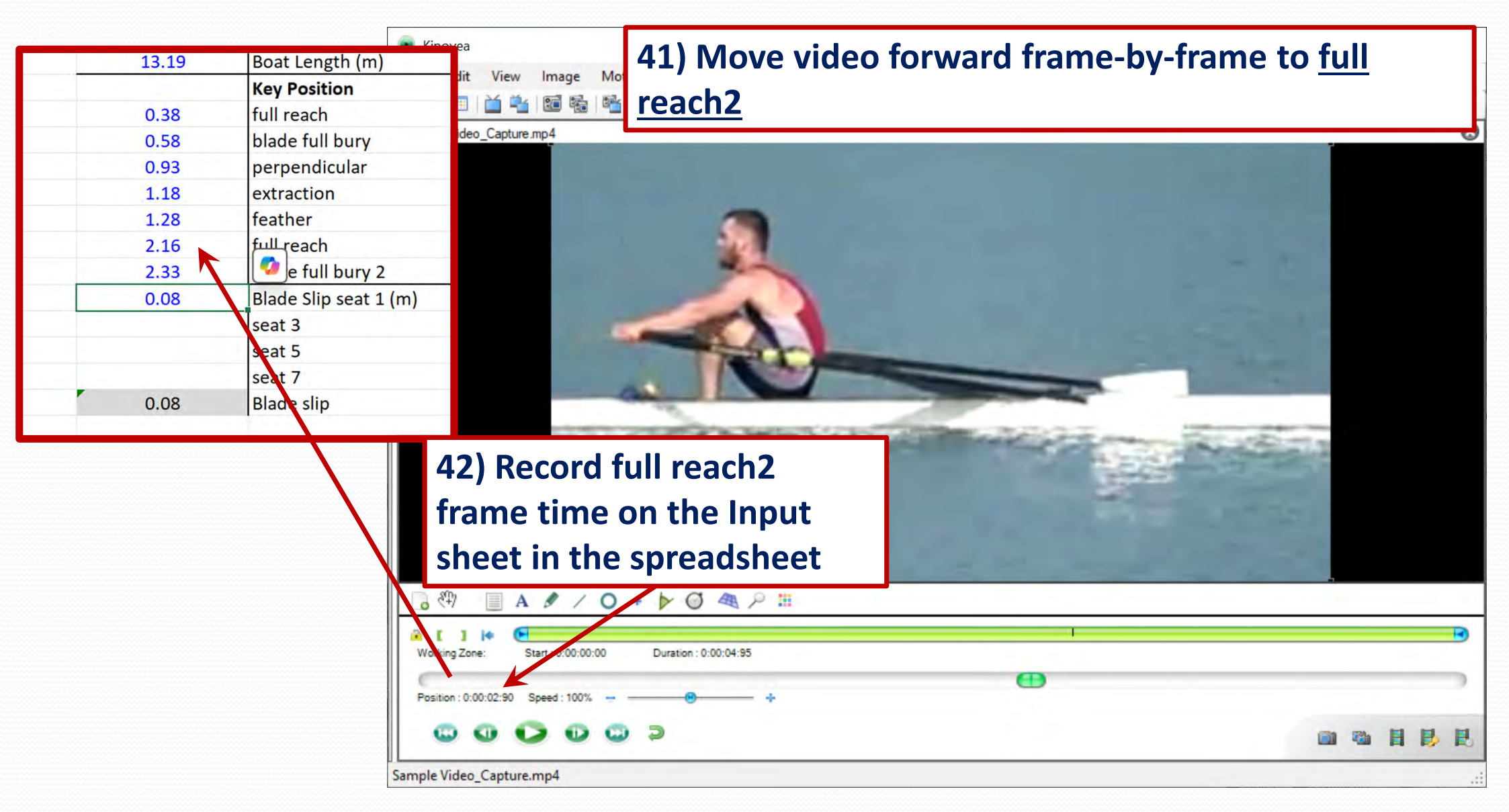

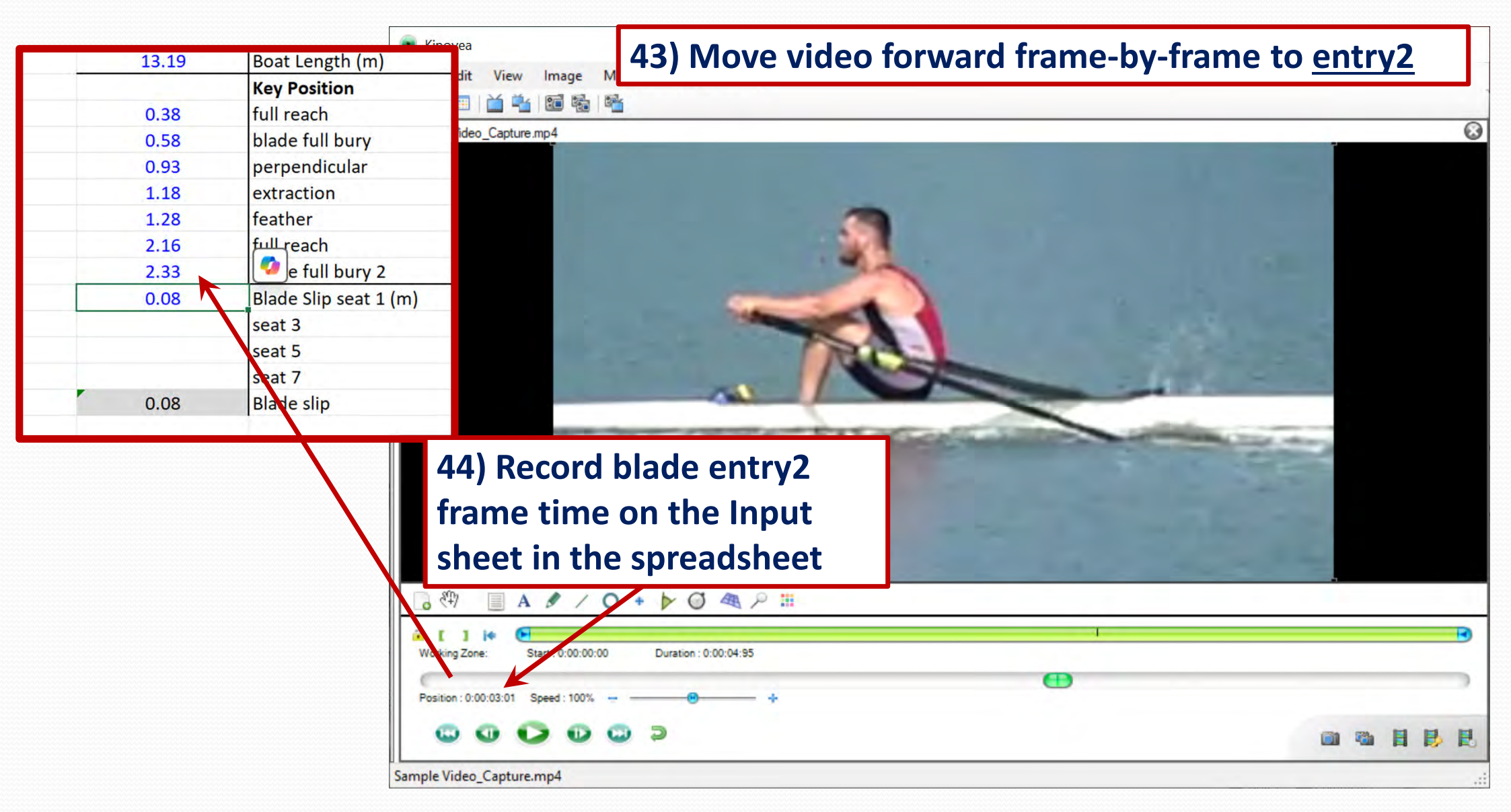

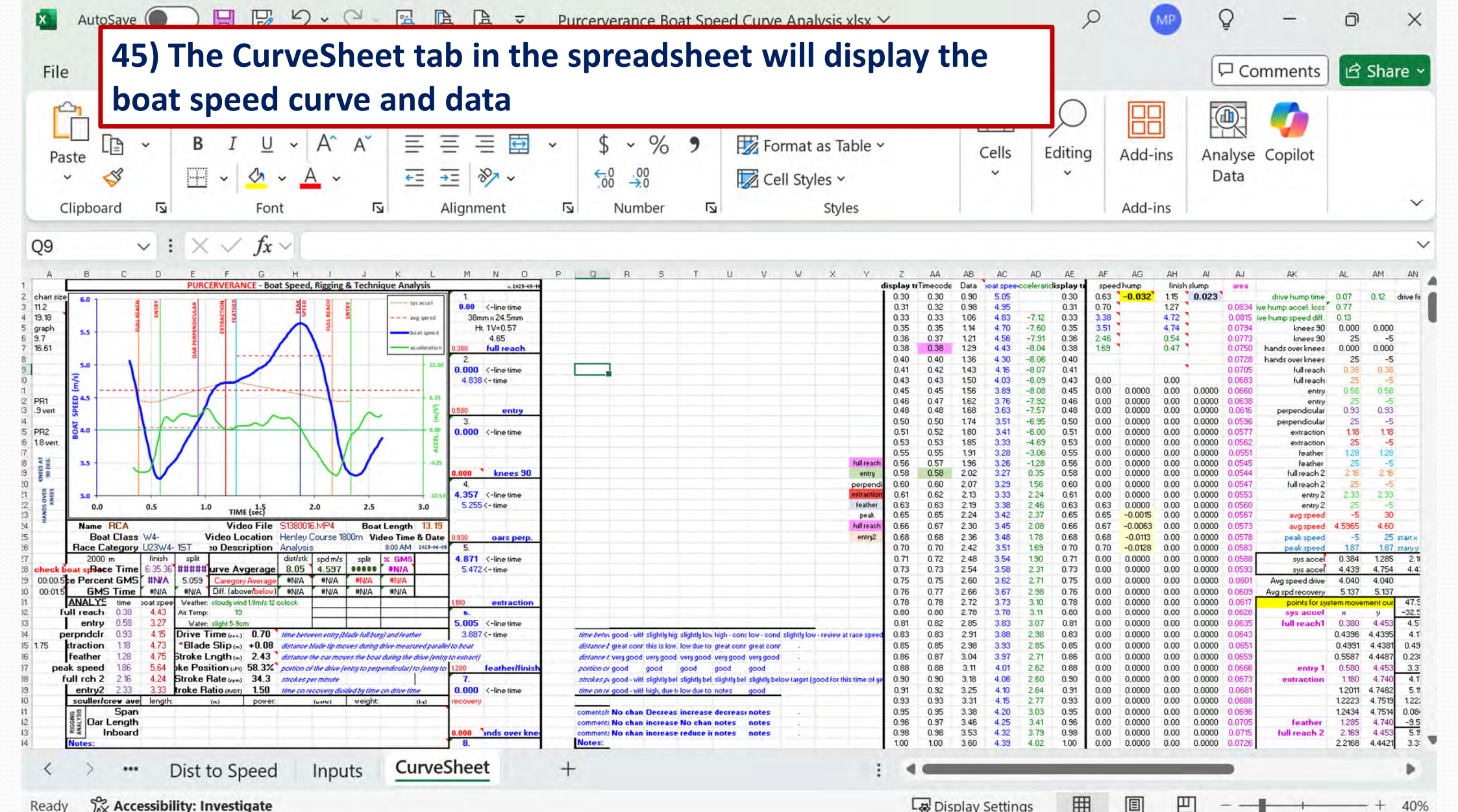

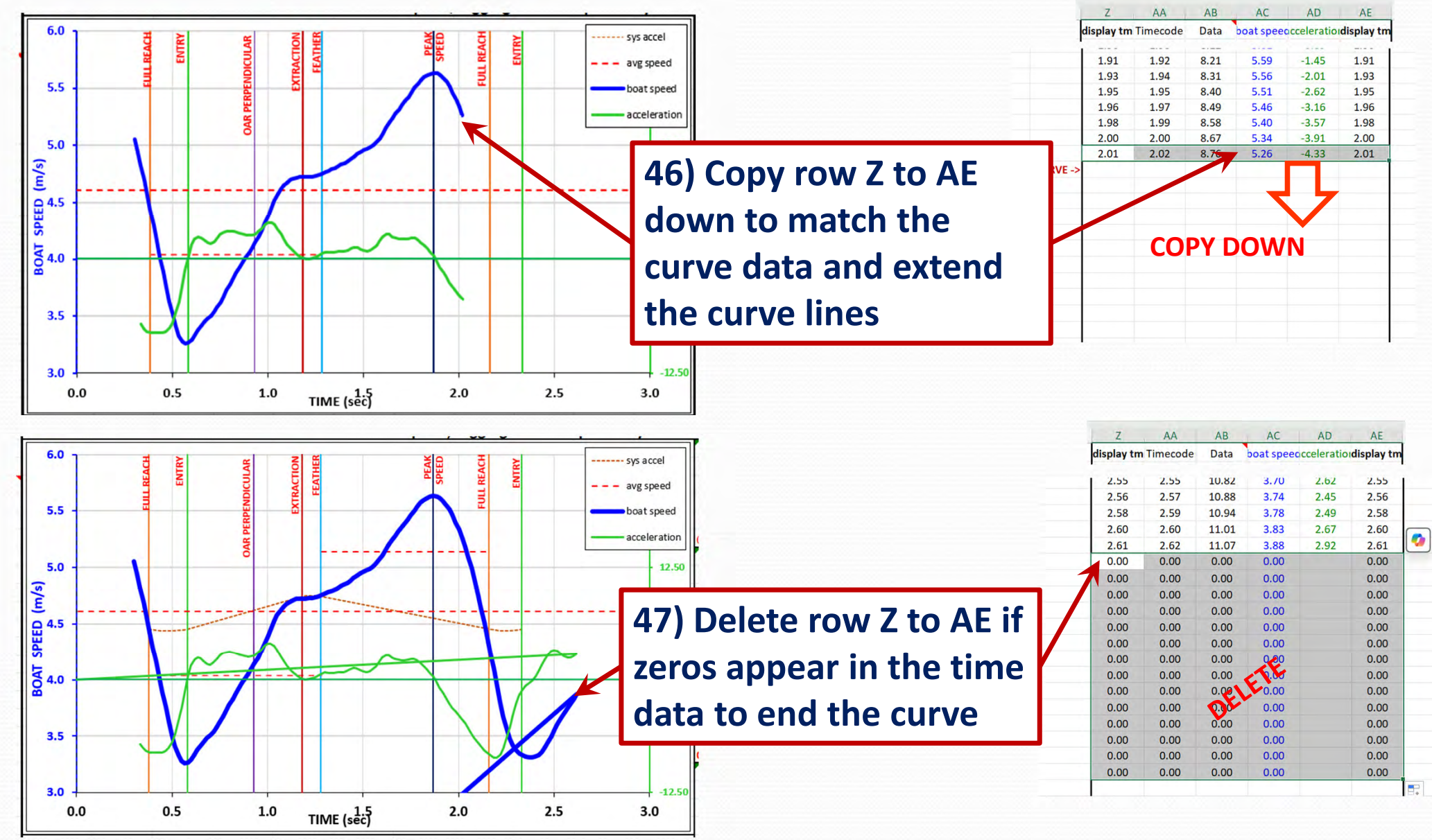

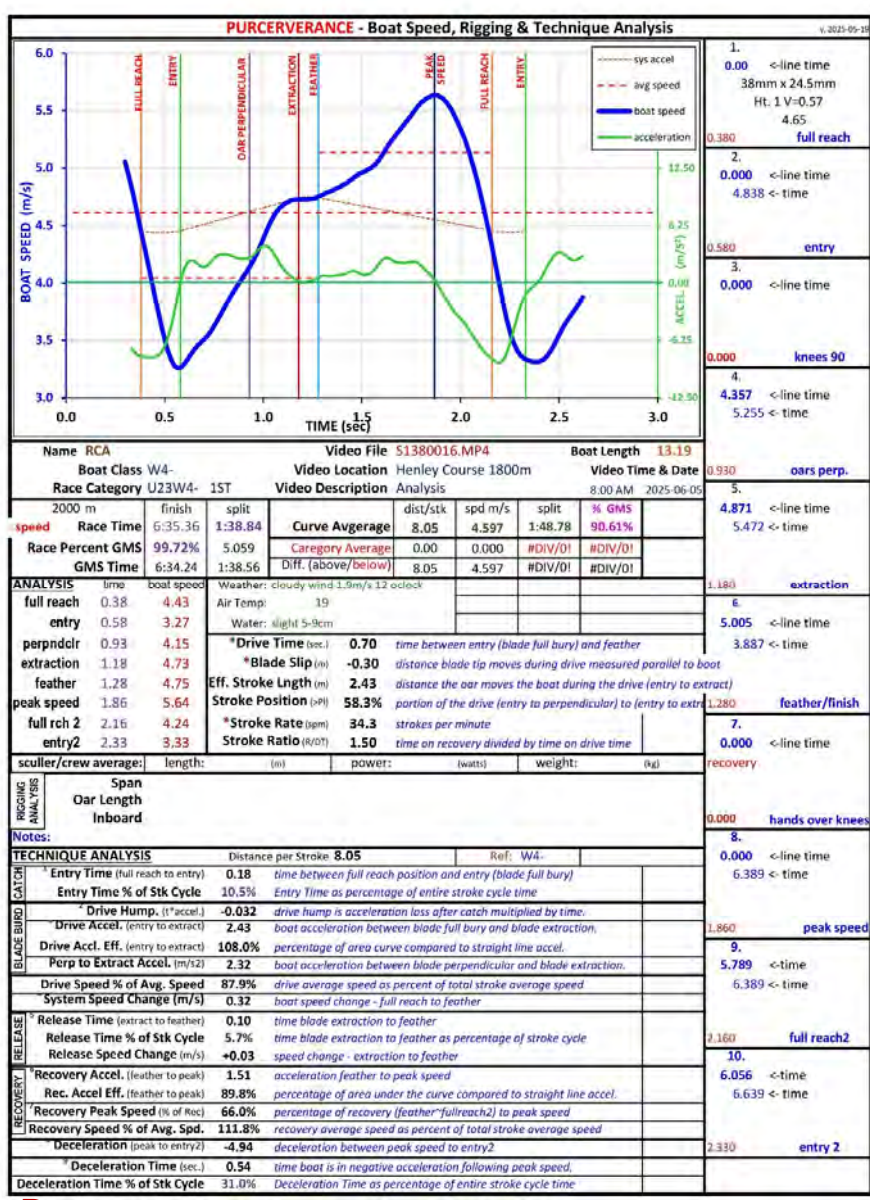

48) Print the sheet to review data

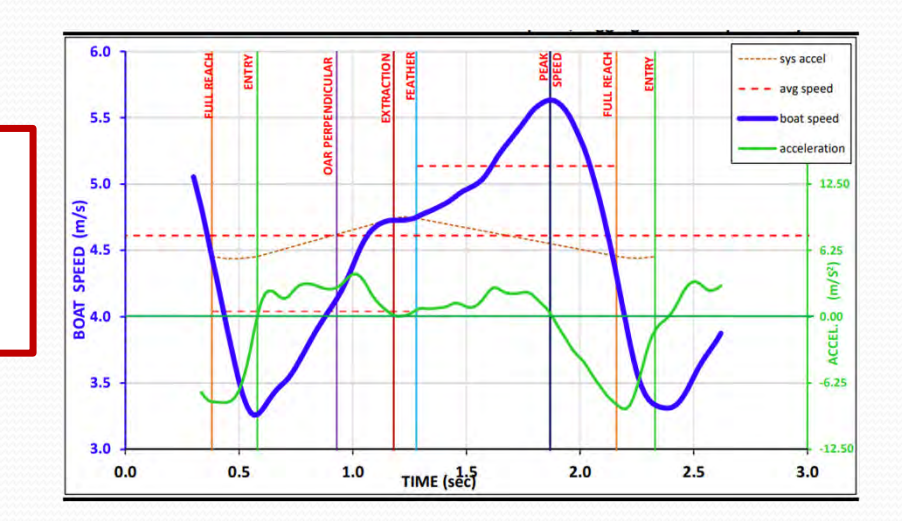

| T           | ECHNIQUE ANALYSIS                                                                                      | Distanc | e per Stroke <b>8.05</b>                                  | Ref: W4-                  |            |  |  |  |  |  |  |  |
|-------------|----------------------------------------------------------------------------------------------------|---------|-----------------------------------------------------------|---------------------------|------------|--|--|--|--|--|--|--|
| CH          | Entry Time (full reach to entry)                                                                       | 0.18    | time between full reach position an                       | d entry (blade full bury) | )          |  |  |  |  |  |  |  |
| CAI         | Entry Time % of Stk Cycle                                                                              | 10.5%   | Entry Time as percentage of entire stroke cycle time      |                           |            |  |  |  |  |  |  |  |
| 8           | <sup>2</sup> Drive Hump. (t*accel.)                                                                    | -0.032  | drive hump is acceleration loss afte                      | r catch multiplied by tin | ne.        |  |  |  |  |  |  |  |
| BU          | Drive Accel. (entry to extract)                                                                        | 2.43    | boat acceleration between blade fu                        | Ill bury and blade extra  | ction.     |  |  |  |  |  |  |  |
| ADE         | Drive Accl. Eff. (entry to extract)                                                                    | 108.0%  | percentage of area curve compared to straight line accel. |                           |            |  |  |  |  |  |  |  |
| BL          | Perp to Extract Accel. (m/s2) 2.32 boat acceleration between blade perpendicular and blade extraction. |         |                                                           |                           |            |  |  |  |  |  |  |  |
| 2           | Drive Speed % of Avg. Speed                                                                            | 87.9%   | drive average speed as percent of t                       | otal stroke average spe   | ed         |  |  |  |  |  |  |  |
|             | System Speed Change (m/s)                                                                              | 0.32    | boat speed change - full reach to fe                      | ather                     |            |  |  |  |  |  |  |  |
| SE          | * Release Time (extract to feather)                                                                    | 0.10    | time blade extraction to feather                          |                           |            |  |  |  |  |  |  |  |
| LEA         | Release Time % of Stk Cycle                                                                            | 5.7%    | time blade extraction to feather as                       | percentage of stroke cy   | icle       |  |  |  |  |  |  |  |
| RE          | Release Speed Change (m/s)                                                                             | +0.03   | speed change - extraction to feather                      | r                         |            |  |  |  |  |  |  |  |
| ×           | Recovery Accel. (feather to peak)                                                                      | 1.51    | acceleration feather to peak speed                        |                           |            |  |  |  |  |  |  |  |
| VER         | Rec. Accel Eff. (feather to peak)                                                                      | 89.8%   | percentage of area under the curve                        | compared to straight l    | ine accel. |  |  |  |  |  |  |  |
| C<br>C<br>C | Recovery Peak Speed (% of Rec)                                                                         | 66.0%   | percentage of recovery (feather~fu                        | llreach2) to peak speed   |            |  |  |  |  |  |  |  |
| 2           | Recovery Speed % of Avg. Spd.                                                                          | 111.8%  | recovery average speed as percent                         | of total stroke average   | speed      |  |  |  |  |  |  |  |
| ð.          | Deceleration (peak to entry2)                                                                          | -4.94   | deceleration between peak speed to                        | o entry2                  |            |  |  |  |  |  |  |  |
| 2           | <sup>9</sup> Deceleration Time (sec.)                                                                  | 0.54    | time boat is in negative acceleratio                      | n following peak speed.   |            |  |  |  |  |  |  |  |
| D           | eceleration Time % of Stk Cycle                                                                        | 31.0%   | Deceleration Time as percentage of                        | fentire stroke cycle time | е          |  |  |  |  |  |  |  |

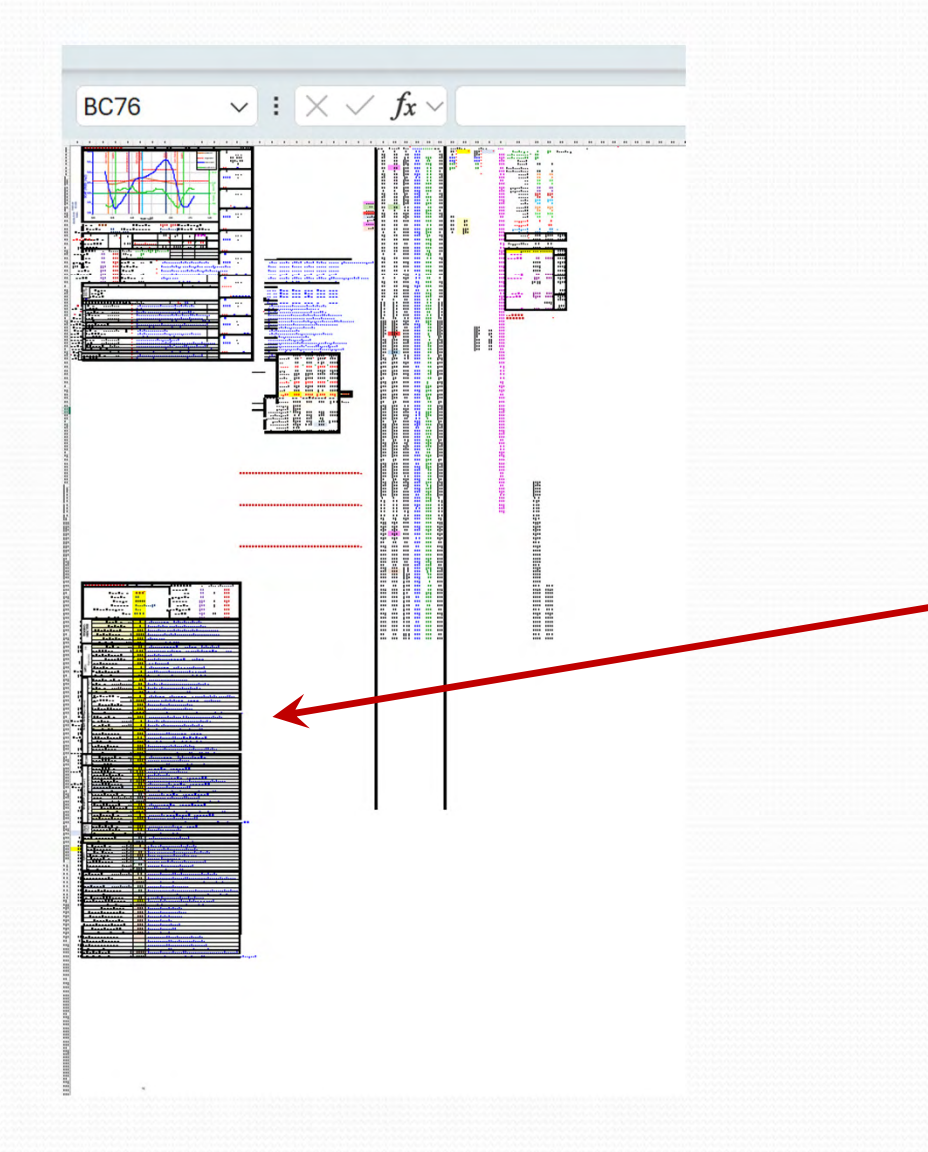

49) Additional data can be found on the spreadsheet in rows 130 and down

# HOPE YOU FIND THIS USEFUL

Questions/comments to: purcerverance@gmail.com https://purcerverance.ca Facebook group: ROWING PURCERVERANCE